# Rimage<sup>®</sup> Professional 5410N Setup and Installation Guide

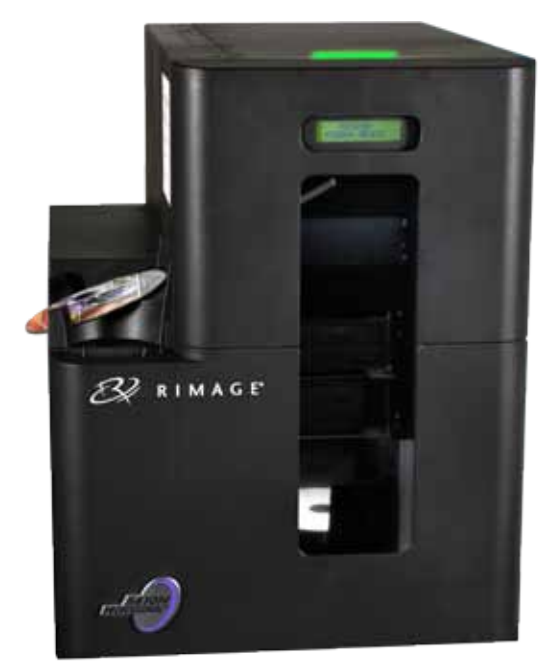

# **Before you begin:**

This document describes how to set up your Rimage Professional 5410N system to run with Rimage Software Suite version 8.6 and higher. The 5410N is part of the Rimage Professional series of Disc Publishing systems.

The instructions in this document are intended for people who are familiar with hardware setup, software installation, and Windows<sup>®</sup> operating systems. If you do not understand the procedures in this document, ask your computer technician for help.

Documents referenced in this procedure are found on the Rimage Professional 3410/5410N User Guide disc included with your system and are also available online at www.rimage.com/support. From the *Support* menu select: Professional Series > Professional 5410N > User Manuals tab.

### Important!

- Read all setup instructions thoroughly before you begin.
- Save all packing boxes and packing materials for your Rimage system.

### Notes:

- The 5410N system consists of the 5410N autoloader, an integrated Everest<sup>™</sup> 400 printer, and an embedded control center (PC). All Rimage software is already loaded on the embedded PC.
- Your product may not look exactly like the product pictured.
- The term "autoloader" is used throughout this document to refer to the Rimage Professional 5410N. The term "printer" refers to the integrated Everest 400 printer. The term "system" refers to the combination of the Professional 5410N autoloader and the Everest 400 printer.
- This product is also designed for an IT power distribution system with phase-tophase voltage 120/230V.
- Unless otherwise indicated, all Windows navigation statements are Windows 7 paths. Other operating systems' navigation paths may differ slightly

### Items needed:

• A **network cable** is required. There must be a network connection for the software to work properly.

Important! You must provide a network cable. A network cable is not included with the system

• A monitor, USB mouse, and USB keyboard are needed for local system control.

# Verify the contents of the Accessory Kit

The Accessory Kit contains:

- Rimage Professional 5410N Setup and Installation Guide (this document) •
- Rimage Product Warranty/Guarantee
- A/C cord ٠
- DVI dongle ٠
- ٠ Rimage Professional 3410/5410N User Guide disc
- Disc holder with Rimage Software Suite—Standalone or Rimage Software Suite—Network software disc and recovery disc
- Recovery disc instructions
- Sample disc

# **2** Prepare the autoloader

Important! The system is heavy. Use assistance when lifting the system.

Remove the Software Agreement label a. from the front door.

> Important! Read the label before you remove it. By removing the label, you are agreeing to the terms and conditions set forth in the agreement.

b. Remove the tape and packing foam from the top and side of the autoloader.

c. Open the **front door**.

lift arm.

i.

printer tray.

remove it.

f. Close the **front door**.

d.

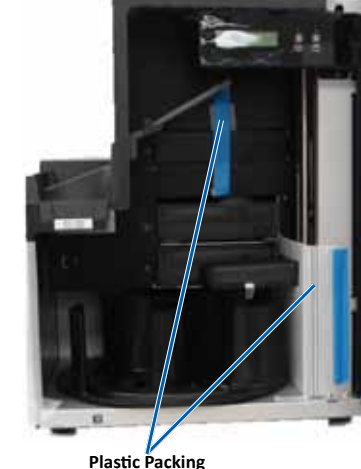

Braces and Tape

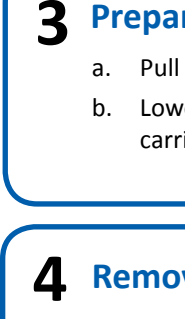

Note: For more detailed instructions on installing the print and retransfer ribbons, refer to our YouTube channel at www.youtube.com/user/ RimageCorp for instructional videos or refer to the Rimage Professional 3410 and 5410N User Guide.

b.

Print Ribbo Carrie

Center

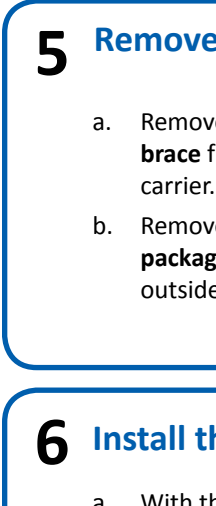

- c.

2002554 A

Remove the **plastic packing brace** from the

Remove the tape from the printer tray.

ii. Lower the printer door and rotate the

brace in the printer tray slightly to

plastic packing clockwise to remove.

**Note**: you may need to bend the plastic

Copyright © 2012 Rimage

e. Remove the **plastic packing brace** from the

Tape and Packing Foam

Software

Agreement

Label

**Tape and Packing** 

Foam

# **3** Prepare the Everest 400 printer

- a. Pull up on the printer cover latch.
- b. Lower the printer cover to expose the ribbon carriers.

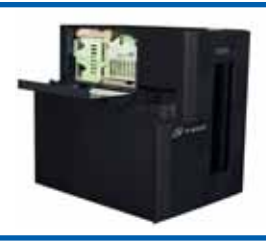

# **A** Remove the ribbon carriers

a. Turn the center latch counter-clockwise to unlock it.

Pull the **print ribbon carrier** and the **retransfer ribbon carrier** to remove them from the printer.

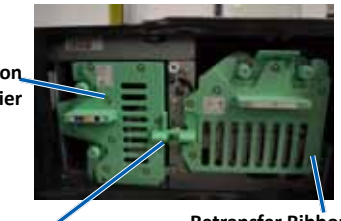

Latch (Locked Position)

Retransfer Ribbon Carrier

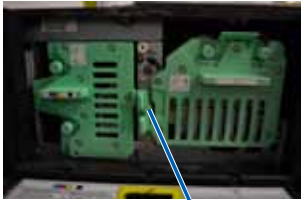

Center Latch (Unlocked Position)

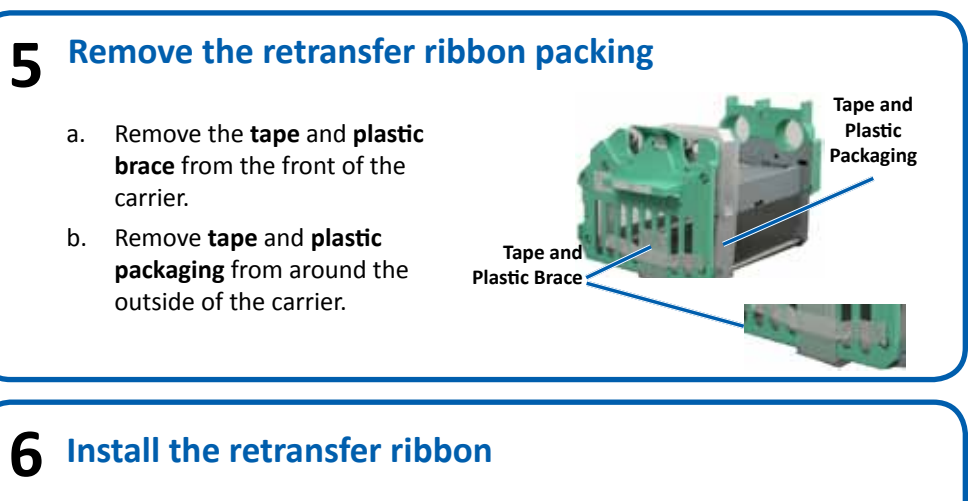

- a. With the supply roll on the left side, and the takeup roll on the right side, unroll a few inches of ribbon and lay the ribbon on a clean, flat surface.
  - Place the **retransfer ribbon carrier** on top of the exposed ribbon.
  - Place the **supply roll** on the carrier with the large end in the hole and push down to snap the roll into place.
- d. Place the takeup roll on the carrier with the large end in the hole and push down to snap the roll into place.
- e. Return the **retransfer ribbon carrier** to the autoloader.

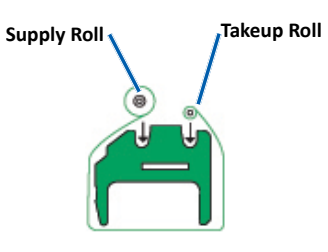

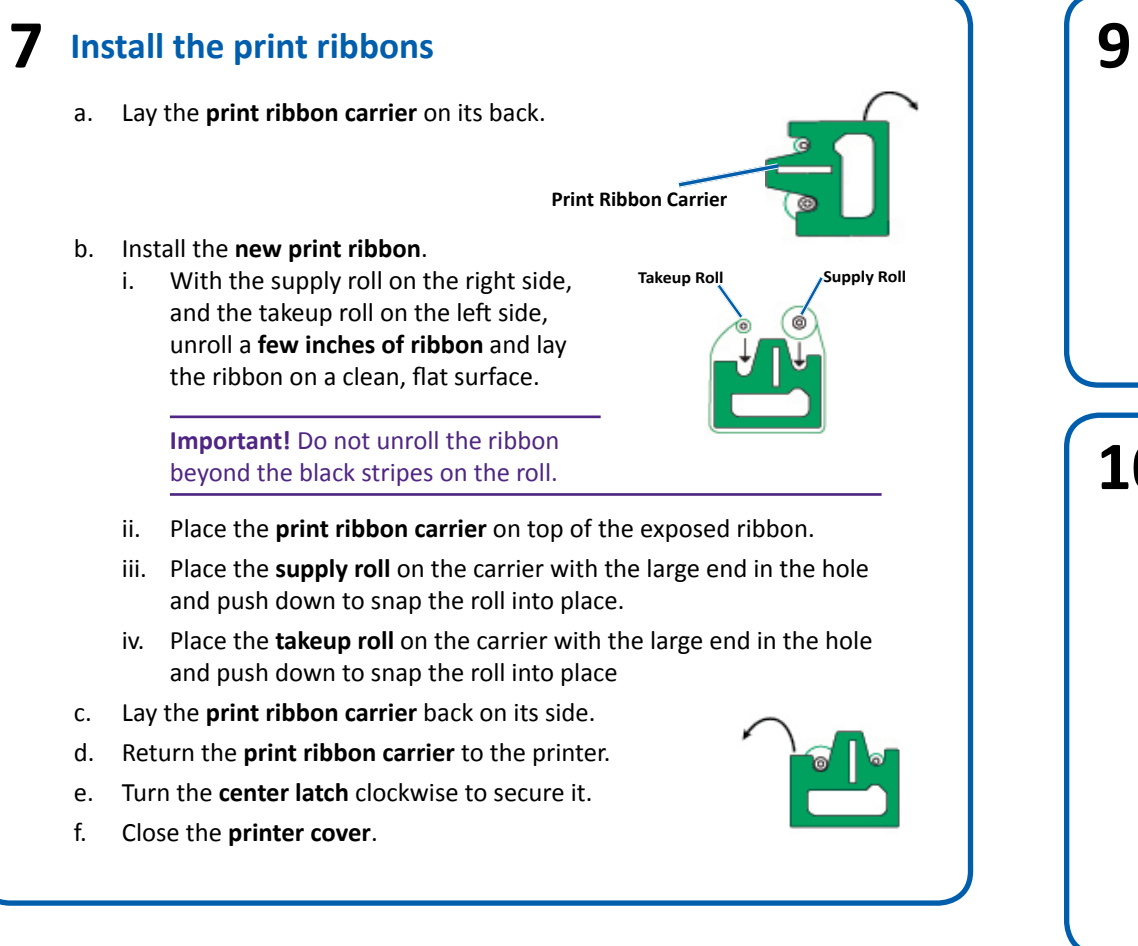

# **8** Connect the cables and cords

a. Make sure that the **main power switch** on the back of the 5410N is in the 'off' position.

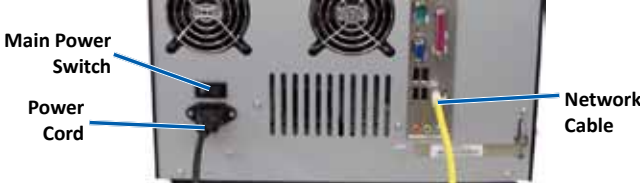

b. Connect the **power cord** to the system then connect the **power cord** from the 5410N to a power outlet.

### Important!

- Do not power on the 5410N until you are instructed to do so. •
- The outlet must be an earth-grounded outlet. •
- Connect the **network cable** to the embedded control center then connect с. the cable to your network.
- Connect a monitor, mouse, and keyboard for local control. d.

### Notes:

- If the system is not attached to a network, you must connect a monitor, mouse, and keyboard to the appropriate ports on the back of the 5410N.
- If this system is on a network, you may need to attach a monitor, mouse, and keyboard to make the initial network connection. A Remote Desktop Connection can then be made. Once the connection is established, the monitor, mouse, and keyboard can be removed.

# Load discs in the system

The default bin configuration is:

- Load CDs in Bin 1.
- Load DVDs in Bin 2.

Refer to the Rimage Professional 3410 and 5410N User Guide for information on changing bin configuration.

Note: If you have a Blu-ray Disc<sup>™</sup> system, refer to your user guide for bin configuration information.

# **1 O** Power on the system

a. Press the main power switch at the back of the 5410N to the 'on' position.

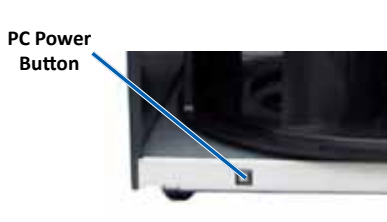

b. Press the **power button** on the front of the 5410N to power on the embedded PC.

Note: After the system powers on, the system begins the initialization process. Initialization may take up to 5 minutes. During the initialization process the lift arm moves to each recorder and the printer. When the lift arm assembly stops moving, initialization is complete and your system is ready to process jobs.

# **11** Log on

Note: Rimage recommends that your Network Administrator use these instructions as a guide to complete the configuration and software installation.

If this system is connected to a network, access is made through Microsoft Remote Desktop Connection running on a separate PC. See the Rimage Advanced Setup (Networking) Guide for information on accessing Remote Desktop Connection and WebRSM.

**Note:** If you are accessing the system remotely, you must wait to log on until the system initialization completes. This may take several minutes. The Carousel, Retransfer and Ribbon statuses display repeatedly on the autoloader operator panel when the system is finished initializing.

Important! If there is more than one Rimage system on the network, you must change the computer name. Refer to the *Rimage Advanced* Setup (Networking) Guide for instructions.

• If you connected a monitor, keyboard, and mouse, log on to the 5410N with the following information:

Copyright © 2012 Rimage

Windows 7/Windows Server 2008 R2:

User name: User

Password: password1! (case sensitive)

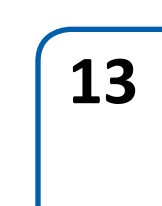

12

# 15

# Install the Everest 400 printer driver

The Everest 400 printer driver installs automatically.

Note: If the New Hardware Wizard displays, follow the prompts to complete the Wizard and install the Everest 400 printer driver.

# **13** Test and verify

Use QuickDisc to run a 3-disc test job to verify that the system is operating correctly.

Note: You can now use Rimage WebRSM to adjust the system settings.

# **14** Register the Rimage system

Register your Rimage system to receive parts and labor covered for 1 year and priority phone support.

Product registration and warranty activation is available at www.rimage.com/support/warranty-registration.

## Learn more

• These documents are available on the Rimage Professional 3410/5410N User Guide disc that shipped with your autoloader:

- Rimage Professional 3410 and 5410N User Guide
- Rimage Advanced Setup (Networking) Guide
- Diagnostic Test Instructions

Access these documents by placing the User Guide disc in the disc drive of a PC.

Note: If the User Guide menu does not display automatically, browse to the **Home.htm** file on the software disc.

• For information about submitting orders to the 5410N across a network, or to view the latest information on remote accessing, refer to the Rimage Advanced Setup (Networking) Guide.

• For information about operating and maintaining the 5410N, refer to the Rimage 3410 and 5410N User Guide.

For additional support and product information, go to www.rimage.com/support.

# Rimage<sup>®</sup> Professional 5410N – Einrichtungs- und Installationsanleitung

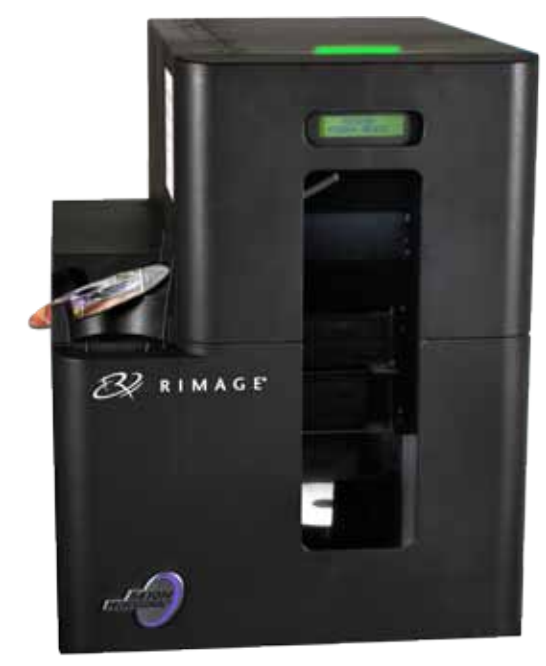

# Voraussetzungen:

In diesem Dokument wird die Einrichtung Ihres Rimage Professional 5410N-Systems für den Betrieb mit der Rimage Software Suite, Version 8.6 und höher, beschrieben. Das 5410N ist Teil der Rimage Professional-Produktserie der Disc Publishing-Systeme.

Die Anweisungen in diesem Dokument sind für Personen vorgesehen, die mit Hardwareeinrichtung, Softwareinstallation und Windows<sup>®</sup>-Betriebssystemen vertraut sind. Wenn Sie die in diesem Dokument beschriebenen Abläufe nicht verstehen, wenden Sie sich an Ihren Computertechniker.

Die Dokumente, auf die in dieser Anleitung verwiesen wird, finden Sie auf der Rimage Professional 3410/5410N-Benutzerhandbuch-Disc, die Sie mit Ihrem System erhalten haben. Zudem können Sie sie online unter www.rimage.com/support abrufen. Wählen Sie im Menü Support die Option: Professional Series (Professional-Serie) > Professional 5410N > User Manuals (Benutzerhandbücher).

### Wichtig!

- Lesen Sie die Anleitungen sorgfältig durch, bevor Sie mit der Einrichtung und Installation beginnen.
- Heben Sie alle Verpackungsmaterialien Ihres Rimage-Systems auf.

### **Hinweise:**

- Das 5410N-System besteht aus der Roboter-Station 5410N, dem integrierten Drucker Everest<sup>™</sup> 400 und einem integrierten Control Center (PC). Auf einem integrierten PC ist die gesamte Rimage-Software bereits installiert.
- Ihr Produkt weicht möglicherweise leicht vom abgebildeten Produkt ab.
- Der Begriff "Roboter-Station" bezeichnet durchgängig in diesem Dokument das Rimage Professional 5410N. Der Begriff "Drucker" bezeichnet den integrierten Everest 400-Drucker. Der Begriff "System" bezieht sich sowohl auf die Roboter-Station Professional 5410N als auch auf den Everest 400-Drucker.
- Dieses Produkt ist auch für ein IT-Energieverteilungssystem mit einer Leiter-Leiter-• Spannung von 120/230 V vorgesehen.
- Sofern nicht anders angegeben, beziehen sich alle Anweisungen zur Navigation in Windows auf Windows 7. Bei anderen Betriebssystemen können die Navigationspfade geringfügig abweichen

# **Erforderliche Komponenten:**

• Es ist ein Netzwerkkabel erforderlich. Damit die Software ordnungsgemäß funktionieren kann, ist eine Netzwerkverbindung erforderlich.

Wichtig! Sie müssen ein Netzwerkkabel bereitstellen. Das Netzwerkkabel ist nicht im Lieferumfang des Systems enthalten.

Für die lokale Systemsteuerung sind ein Monitor, eine USB-Maus und eine USB-Tastatur erforderlich.

# Überprüfen der Inhalte des Zubehörsatzes

Der Zubehörsatz enthält Folgendes:

- Rimage Professional 5410N Einrichtungs- und Installationsanleitung (dieses Dokument)
- Rimage-Produktgarantie
- Netzkabel
- **DVI-Dongle**
- Disc mit dem Rimage Professional 3410- und 5410N-Benutzerhandbuch
- Disc-Hülle mit Rimage Software Suite Standalone (Rimage Software Suite Eigenständig) oder Rimage Software Suite – Network Software-Disc (Rimage Software Suite – Netzwerk) und Wiederherstellungs-Disc

Softwarevereinba-

rungsaufkleber

Klebeband

Kunststoff-Transportklammern

und Klebeband

und Styropor

Klebeband und

Styropor

- Anleitung für die Wiederherstellungs-Disc
- Beispiel-Disc

# Vorbereiten der Roboter-Station

Wichtig! Das System ist schwer. Verwenden Sie zum Anheben des Systems ein Hilfsmittel.

a. Entfernen Sie den Softwarevereinbarungsaufkleber von der vorderen Gehäusetür.

> Wichtig! Lesen Sie den Aufkleber, bevor Sie ihn entfernen. Durch das Entfernen des Aufklebers akzeptieren Sie die Bedingungen der Vereinbarung.

- b. Entfernen Sie das Klebeband und das Styropor von der Oberseite und von den Seiten der Roboter-Station.
- Öffnen Sie die vordere Gehäusetür. с.
- d. Entfernen Sie die Kunststoff-Transportklammer vom Roboterarm.
- e. Entfernen Sie die Kunststoff-Transportklammer von der Druckerschublade.
  - i Entfernen Sie das Klebeband von der Druckerschublade.
  - ii. Klappen Sie die Druckerklappe nach unten und drehen Sie die Kunststoffverpackung im Uhrzeigersinn, um sie zu entfernen.

Hinweis: Unter Umständen müssen Sie die Kunststoffklammer in der Druckerschublade etwas biegen, um sie herausnehmen zu können.

f. Schließen Sie die vordere Gehäusetür.

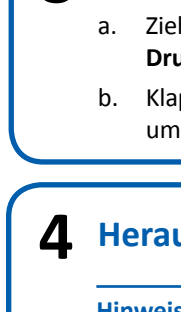

Hinweis: Detaillierte Anweisungen zum Installieren der Druck- und Retransfer-Bänder finden Sie in den Lehrvideos in unserem YouTube-Kanal unter www.youtube.com/user/RimageCorp oder im Rimage Professional 3410- und 5410N-Benutzerhandbuch.

Druckbandträger

| Mittler |
|---------|
| (gespe  |

# 5 b.

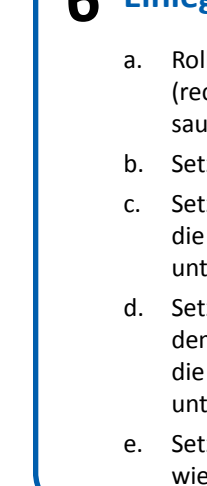

# **3** Vorbereiten des Everest 400-Druckers

- a. Ziehen Sie die Verriegelung der Druckerabdeckung nach oben.
- b. Klappen Sie die Druckerabdeckung nach unten, um Zugang zu den Bandträgern zu erhalten.

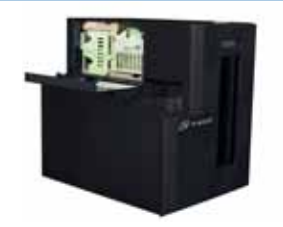

# **L** Herausnehmen der Bandträger

- a. Drehen Sie die **mittlere Verriegelung** gegen den Uhrzeigersinn, um sie zu öffnen.
- b. Ziehen Sie den Druckbandträger und den Retransfer-Bandträger aus dem Drucker heraus.

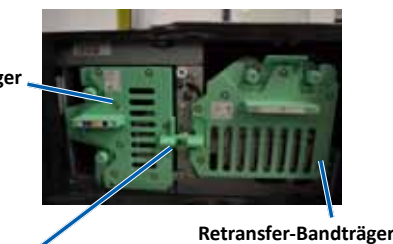

re Verriegelung rrt)

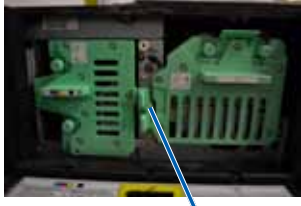

Mittlere Verriegelung (geöffnet)

Klebeband

und

packung

inststoffver

# Entfernen der Verpackung des Retransfer-Bands

a. Entfernen Sie das Klebeband und die Kunststoffklammer vorne am Träger.

> Entfernen Sie das Klebeband und die Kunststoffverpackung um den Träger.

Klebeband und Kunststoffklammer

# **6** Einlegen des Retransfer-Bands

a. Rollen Sie das Band der Zuführungsrolle (links) und der Aufnahmerolle (rechts) einige Zentimeter weit ab und legen Sie das Band auf eine saubere, ebene Fläche.

- b. Setzen Sie den Retransfer-Bandträger auf das freigelegte Band.
- c. Setzen Sie die Zuführungsrolle auf dem Träger mit dem größeren Ende in die Öffnung und drücken Sie sie nach
- unten, bis sie einrastet. d. Setzen Sie die Aufnahmerolle auf dem Träger mit dem größeren Ende in die Öffnung und drücken Sie sie nach
  - unten, bis sie einrastet.
  - Setzen Sie den Retransfer-Bandträger wieder in die Roboter-Station ein.

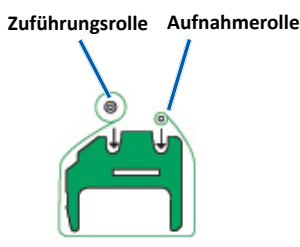

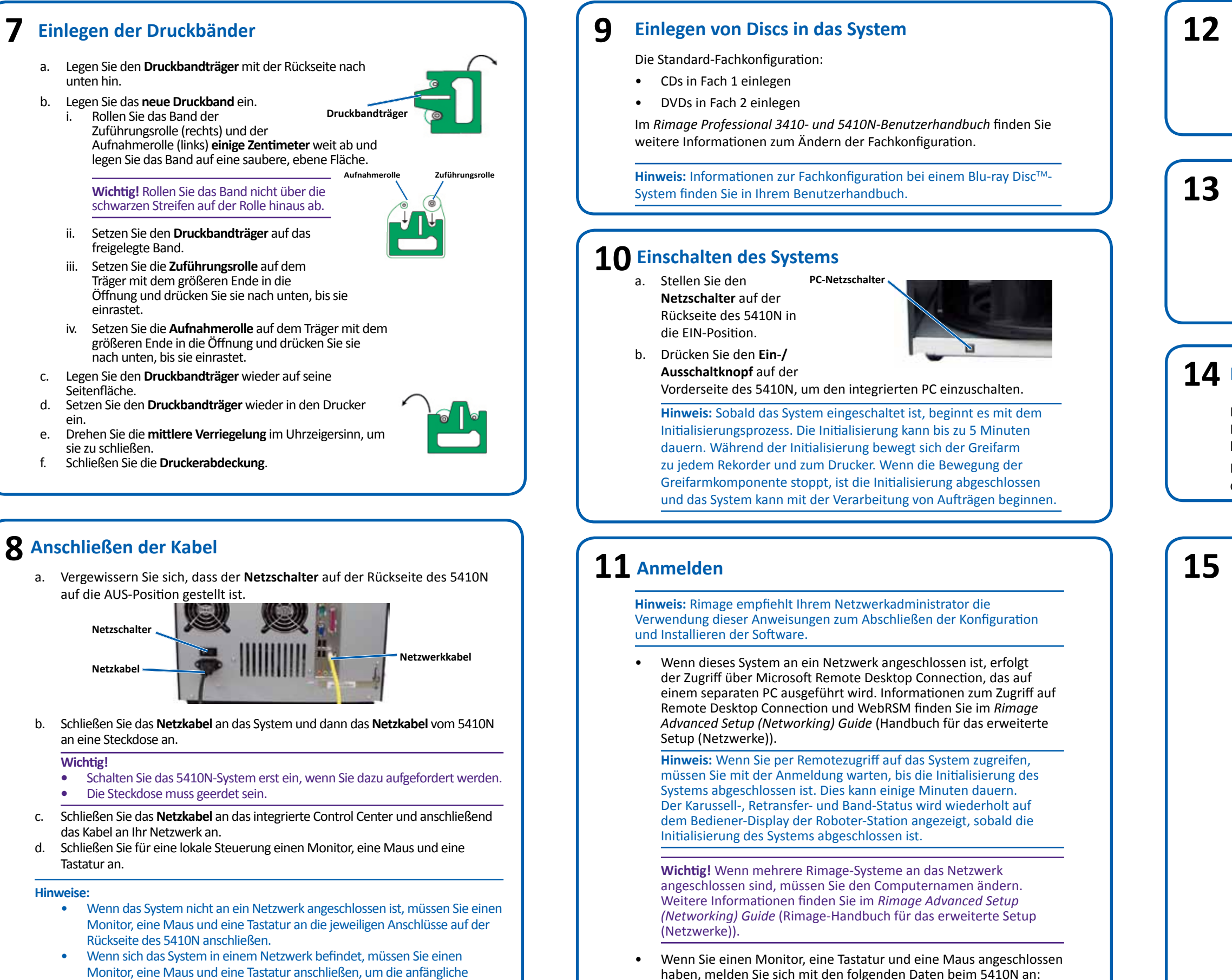

Kennwort: password1! (Groß-/Kleinschreibung beachten)

Windows 7/Windows Server 2008 R2:

Benutzername: User

# Installation des Everest 400-Druckertreibers

Der Everest 400-Druckertreiber wird automatisch installiert.

**Hinweis:** Wenn der *New Hardware Wizard* (Assistent für neue Hardware) angezeigt wird, folgen Sie den Anweisungen, um den Assistenten vollständig auszuführen und den Everest 400-Druckertreiber zu installieren.

# **13** Testen und Prüfen

Überprüfen Sie den ordnungsgemäßen Betrieb des Systems, indem Sie mit QuickDisc einen 3-Disc-Testauftrag ausführen.

Hinweis: Jetzt können Sie mit Rimage WebRSM die Systemeinstellungen anpassen.

# **14** Registrieren des Rimage-Systems

Registrieren Sie Ihr Rimage-System, um ein Jahr lang die Garantie für Komponenten und ggf. erforderliche Arbeitsstunden in Anspruch nehmen zu können und um telefonischen Prioritätssupport zu erhalten.

Die Produktregistrierung und die Garantieaktivierung können Sie hier durchführen: www.rimage.com/support/warranty-registration.

# Weitere Informationen

Die folgenden Dokumente sind auf der **Disc mit dem Rimage Professional 3410/5410N-Benutzerhandbuch** enthalten, die Sie mit der Roboter-Station erhalten haben:

- Rimage Professional 3410- und 5410N-Benutzerhandbuch
- Rimage Advanced Setup (Networking) Guide (Rimage-Handbuch für das erweiterte Setup (Netzwerke))
- Diagnostic Test Instructions (Diagnosetest-Anleitung)

Zum Aufrufen dieser Dokumente legen Sie die **Benutzerhandbuch-Disc** in das Disc-Laufwerk eines PCs ein.

**Hinweis:** Wenn das Benutzerhandbuch-Menü nicht automatisch angezeigt wird, wählen Sie auf der Software-Disc die Datei "**Home.htm**" aus.

Hinweise zum Senden von Aufträgen über ein Netzwerk an das 5410N oder zur Anzeige aktueller Informationen zum Remotezugriff finden Sie im *Rimage Advanced Setup (Networking) Guide* (Handbuch für das erweiterte Setup (Netzwerke)).

Informationen über den Betrieb und die Wartung des 5410N finden Sie im *Rimage 3410- und 5410N-Benutzerhandbuch*.

Weitere Support- und Produktinformationen erhalten Sie unter www.rimage.com/support.

# m 2 Guide d'installation et de configuration du **Rimage<sup>®</sup> Professional 5410N**

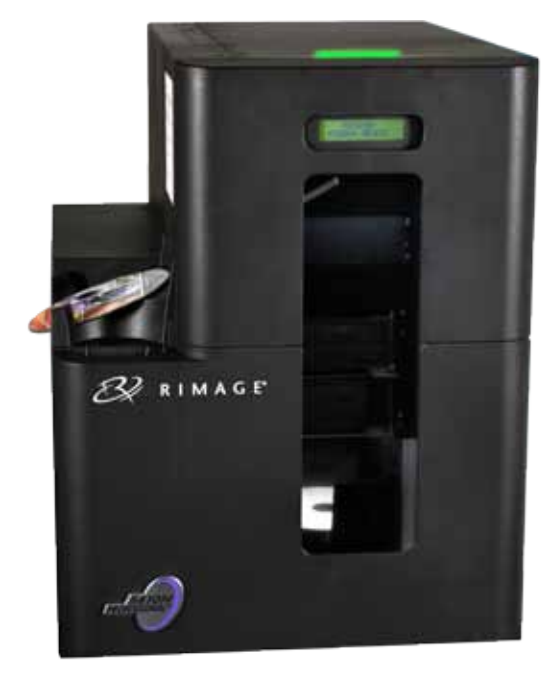

# Avant de commencer :

Ce document explique comment configurer votre système Rimage Professional 5410N pour exécuter la suite logicielle Rimage Software Suite version 8.6 (ou ultérieure). Le 5410N fait partie des système d'édition de disques de la série Rimage Professional.

Ce document est destiné aux personnes familiarisées avec la configuration du matériel, avec l'installation des logiciels et avec l'utilisation des systèmes d'exploitation Windows<sup>®</sup>. Si vous ne comprenez pas les procédures décrites dans ce document, demandez de l'aide à un spécialiste en informatique.

Les documents mentionnés dans cette procédure sont disponibles sur le CD du guide d'utilisation des Rimage Professional 3410 et 5410N, inclus avec votre système et également disponible en ligne à l'adresse suivante : www.rimage.com/support. Dans le menu Support (Assistance), sélectionnez : Professional Series (Série Professional) > Professional 5410N > onglet User Manuals (Manuels d'utilisation).

### Important !

- Lisez attentivement les instructions de configuration avant de commencer.
- Conservez tous les cartons et les éléments d'emballage de votre système Rimage.

### **Remargues :**

- Le système 5410N est constitué du chargeur automatique 5410N, d'une imprimante Everest<sup>™</sup> 400 intégrée et d'un centre de contrôle (PC) intégré. Tous les logiciels Rimage sont déjà chargés sur le PC intégré.
- Il se peut que votre produit ne soit pas absolument identique à celui illustré dans la présentation.
- Le terme « chargeur automatique » est utilisé dans le présent document pour désigner le Rimage Professional 5410N. Le terme « imprimante » désigne l'imprimante Everest 400 intégrée. Le terme « système » désigne l'ensemble formé par le chargeur automatique Professional 5410 et l'imprimante Everest 400.
- Ce produit est conçu pour un système de répartition électrique informatique avec une tension phase-phase 120/230 V.
- Sauf indication contraire, toutes les instructions de navigation Windows se rapportent à des chemins d'accès Windows 7. La navigation dans les autres systèmes d'exploitation peut différer légèrement.

# Éléments nécessaires :

 Un câble réseau est requis. Une connexion réseau est nécessaire pour que le logiciel fonctionne correctement.

Important ! Vous devez fournir un câble réseau. Aucun câble réseau n'est inclus avec le système.

Un moniteur, une souris USB et un clavier USB sont nécessaires pour le contrôle du système local.

# Vérification des éléments du kit d'accessoires

Le kit d'accessoires comprend les éléments suivants :

- *Guide d'installation et de configuration du Rimage Professional 5410N* (ce document)
- Garantie de produit Rimage
- Cordon d'alimentation
- Clé électronique DVI
- CD du guide d'utilisation des Rimage Professional 3410 et 5410N
- CD et disque de récupération de la suite logicielle Rimage Software Suite-Standalone ou Rimage Software Suite—Network dans son boîtier
- Instructions du disque de récupération
- CD échantillon

# **2** Préparation du chargeur automatique

Important ! Le système est lourd. Faites-vous aider pour soulever le système.

a. Décollez l'étiquette de licence du logiciel de la porte avant.

> **Important !** Lisez attentivement l'étiquette avant de la retirer. En retirant l'étiquette, vous acceptez les clauses de la licence.

- b. Retirez le ruban adhésif et la mousse d'emballage des parties supérieures et latérales du chargeur automatique.
- c. Ouvrez la **porte avant**.
- d. Retirez l'élément d'emballage en plastique du bras de levage.
- Retirez l'élément d'emballage en plastique e. du plateau de l'imprimante.
  - i Retirez l'adhésif du plateau de l'imprimante.
  - ii. Abaissez la porte de l'imprimante et faites tourner l'emballage en plastique dans le sens des aiguilles d'une montre pour le retirer.

**Remargue** : Il se peut que vous ayez à plier légèrement l'élément en plastique du plateau d'imprimante pour le retirer.

f. Refermez la porte avant.

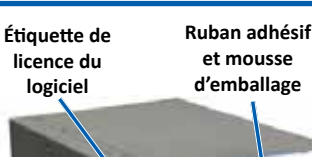

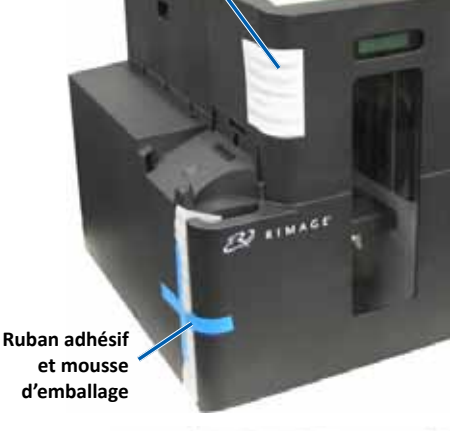

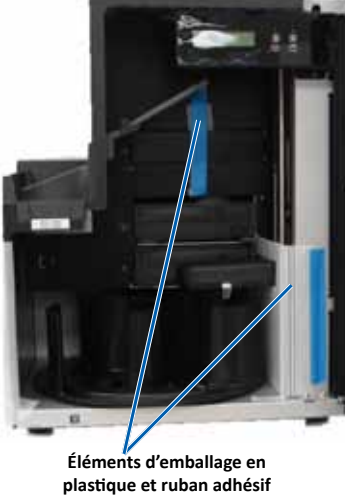

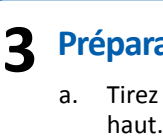

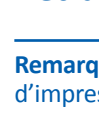

а.

Support de ruban d'impression

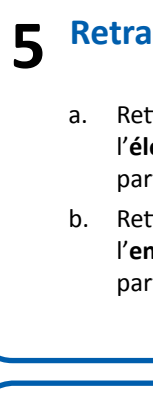

# b. c. d.

# **3** Préparation de l'imprimante Everest 400

a. Tirez le loquet du capot de l'imprimante vers le

b. Abaissez le capot de l'imprimante pour accéder aux supports des rubans.

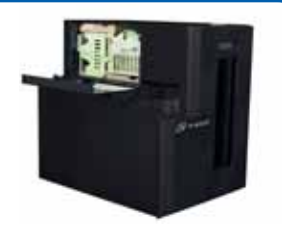

# **A** Retrait des supports des rubans

Remarque : Pour des instructions détaillées sur l'installation des rubans d'impression et de retransfert, reportez-vous à notre chaîne YouTube sur www.youtube.com/user/RimageCorp pour visionner des vidéos instructives, ou bien reportez-vous au Guide d'utilisation des Rimage Professional 3410 et 5410N.

- Tournez le **loguet central** dans le sens inverse des aiguilles d'une montre pour le déverrouiller.
- b. Tirez sur le support de ruban d'impression et le support de ruban de retransfert pour les retirer de l'imprimante.

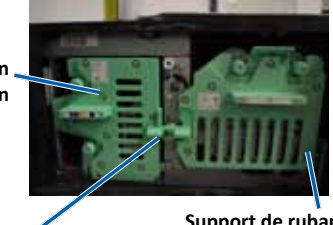

Loquet central (position verrouillée)

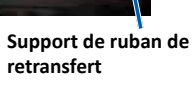

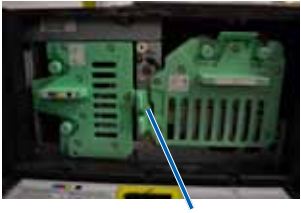

Loquet central (position déverrouillée)

# Retrait de l'emballage du ruban de retransfert

a. Retirez le ruban adhésif et l'élément en plastique de la partie avant du support.

b. Retirez le **ruban adhésif** et l'emballage en plastique de la et élément en partie arrière du support.

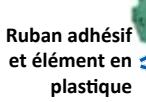

Ruban adhésif et emballage en plastique

# **6** Installation du ruban de retransfert

a. Le rouleau d'alimentation étant placé à gauche et le rouleau d'entraînement à droite, déroulez plusieurs centimètres de ruban et posez le ruban sur une surface plane et propre.

Placez le support de ruban de retransfert au-dessus du ruban exposé.

Placez le rouleau d'alimentation sur le support en insérant l'extrémité la plus large dans l'orifice et appuyez dessus pour l'enclencher en position.

Placez le rouleau d'entraînement sur le support en insérant l'extrémité la plus large dans l'orifice et appuyez dessus pour l'enclencher en position.

e. Replacez le support de ruban de retransfert dans le chargeur automatique.

Rouleau d'alimentation Rouleau d'entraînement

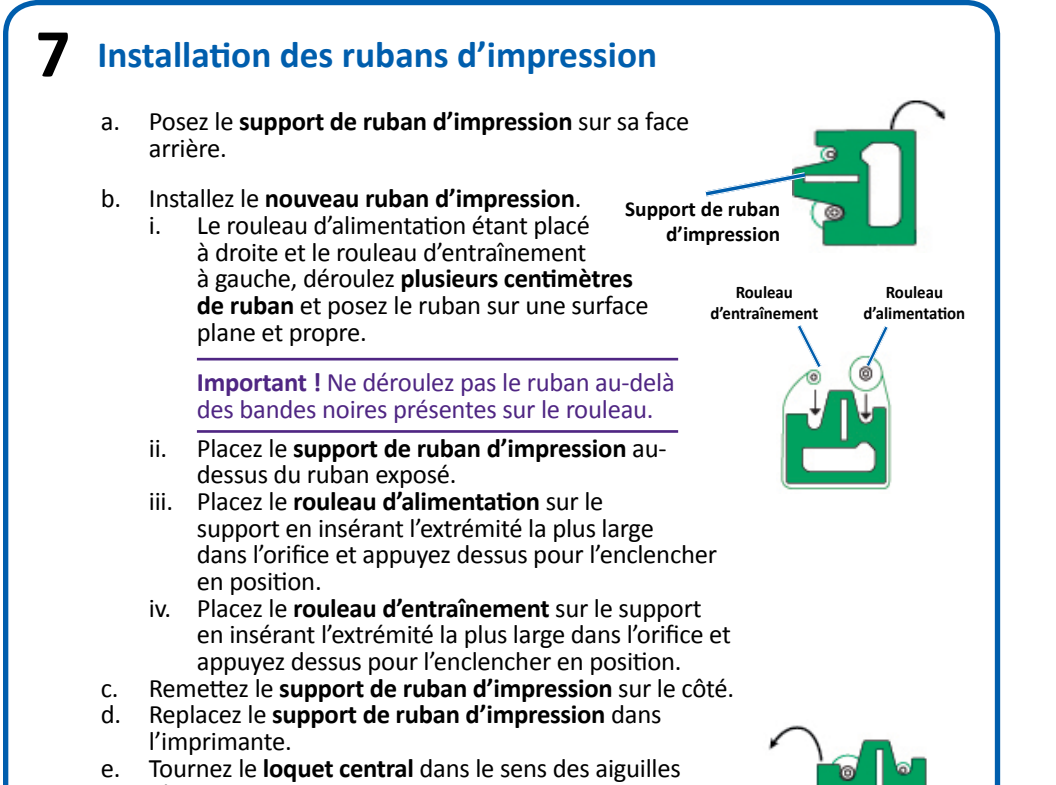

d'une montre pour le verrouiller.

### . Refermez le capot de l'imprimante.

# **8** Branchement des câbles et des cordons

a. Veillez à ce que l'**interrupteur d'alimentation principal** situé à l'arrière du 5410N soit placé en position « Off ».

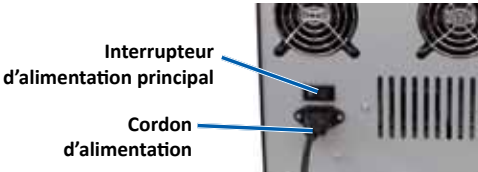

b. Branchez le **cordon d'alimentation** au système, puis branchez le **cordon d'alimentation** du 5410N sur une prise secteur.

### Important !

Ne mettez pas le 5410N sous tension avant d'en avoir reçu l'instruction.

Câble réseau

- La prise doit être reliée à la terre.
- c. Branchez le **câble réseau** sur le centre de contrôle intégré, puis branchez le câble sur votre réseau.
- d. Branchez un moniteur, une souris et un clavier pour le contrôle du système local.

### **Remarques :**

- Si ce système n'est pas connecté à un réseau, vous devez raccorder un moniteur, une souris et un clavier aux ports correspondants situés sur la face arrière du 5410N.
- Si ce système n'est pas sur réseau, il peut être nécessaire de connecter un moniteur, une souris ou un clavier pour réaliser la première connexion réseau. Une connexion Bureau à distance peut également être effectuée. Une fois la connexion établie, le moniteur, la souris et le clavier peuvent être retirés.

# **9** Chargement des disques dans le système

La procédure de configuration des magasins par défaut est la suivante :

- Chargez les CD dans le magasin 1.
- Chargez les DVD dans le magasin 2.

Reportez-vous au *Guide d'utilisation des Rimage Professional 3410 et 5410N* pour obtenir des informations sur la modification de la configuration des magasins.

**Remarque :** Si vous disposez d'un système Blu-ray Disc<sup>™</sup>, reportez-vous au guide d'utilisation pour obtenir des informations sur la configuration des magasins.

# **10** Mise sous tension du système

Appuyez sur l'interrupteur
d'alimentation principal
situé à l'arrière du 5410N
pour le mettre en position
« On ».

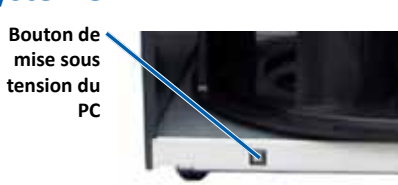

b. Appuyez sur le **bouton de** 

**mise sous tension** situé sur la face avant du 5410N pour mettre le PC intégré sous tension.

**Remarque :** Le système est mis sous tension et commence sa procédure d'initialisation. L'initialisation peut durer jusqu'à 5 minutes. Pendant la procédure d'initialisation, le bras de levage se déplace vers chacun des graveurs et vers l'imprimante. Une fois le bras de levage immobile, l'initialisation est terminée et le système est prêt à traiter les commandes.

# **11** Ouverture d'une session

**Remarque :** Rimage recommande à votre administrateur réseau de suivre ces instructions pour effectuer la configuration et l'installation du logiciel.

• Si ce système est connecté à un réseau, l'accès se fait par la connexion Bureau à distance de Microsoft à partir d'un PC séparé. Pour plus d'informations sur l'accès à la Connexion Bureau à distance et à WebRSM, reportez-vous au manuel *Rimage Advanced Setup* (*Networking*) *Guide* (Guide de configuration avancée Rimage–mise en réseau).

**Remarque :** Si vous accédez au système à distance, vous devez attendre que le système ait terminé son initialisation pour vous enregistrer. Cela peut prendre plusieurs minutes. Lorsque l'initialisation du système est terminée, les messages d'état « Carousel » (Carrousel), « Retransfer » (Retransfert) et « Ribbon » (Ruban) s'affichent de manière répétée sur le panneau de l'opérateur du chargeur automatique.

**Important !** Si plusieurs systèmes Rimage sont présents sur le réseau, vous devez changer le nom de l'ordinateur. Pour des instructions, reportez-vous au manuel *Rimage Advanced Setup (Networking) Guide* (Guide de configuration avancée Rimage–mise en réseau).

 Si vous raccordez un moniteur, un clavier et une souris, connectezvous au chargeur 5410N en utilisant les informations suivantes : Windows 7/Windows Server 2008 R2 : Nom d'utilisateur : User Mot de passe : password1! (sensible à la casse)

# Installation du pilote de l'imprimante Everest 400

Le pilote de l'imprimante Everest 400 est installé automatiquement.

**Remarque :** Si l'assistant *New Hardware Wizard* (Ajout de nouveau matériel) s'affiche, suivez les instructions et installez le pilote de l'imprimante Everest 400.

# **13** Test et vérification

12

Lancez un test de 3 disques avec QuickDisc afin de vérifier que le système fonctionne correctement.

**Remarque :** Vous pouvez utiliser Rimage WebRSM pour régler les paramètres du système.

# **14** Enregistrement du système Rimage

Enregistrez votre système Rimage pour obtenir une garantie pièces et main-d'œuvre valable un an et bénéficier d'un accès prioritaire à l'assistance téléphonique.

Pour l'enregistrement du produit et l'activation de la garantie, rendez-vous sur le site www.rimage.com/support/warranty-registration.

# **15** Pour en savoir plus

• Les documents ci-dessous sont disponibles sur le CD du guide d'utilisation des Rimage Professional 3410 et 5410N fourni avec votre chargeur automatique :

- Guide d'utilisation des Rimage Professional 3410 et 5410N
- Rimage Advanced Setup (Networking) Guide (Guide de configuration avancée–mise en réseau)
- Diagnostic Test Instructions (Instructions relatives aux tests de diagnostic)

Pour accéder à ces documents, placez le **CD du guide d'utilisation** dans le lecteur de disque d'un PC.

**Remarque :** Si le guide d'utilisation ne s'affiche pas automatiquement, recherchez le fichier **Home.htm** sur le disque du logiciel.

Pour plus d'informations sur l'envoi de commandes au 5410N via un réseau ou pour afficher des informations à jour sur l'accès à distance, reportez-vous au manuel Rimage *Advanced Setup (Networking) Guide* (Guide de configuration avancée–mise en réseau).

Pour de plus amples informations sur le fonctionnement et la maintenance du système 5410N, reportez-vous au *Guide d'utilisation des Rimage Professional 3410 et 5410N*.

• Pour de plus amples informations sur l'assistance et le produit, rendezvous sur le site www.rimage.com/support.

# m 2 Guía de configuración e instalación de Rimage $\degree$ **Professional 5410N**

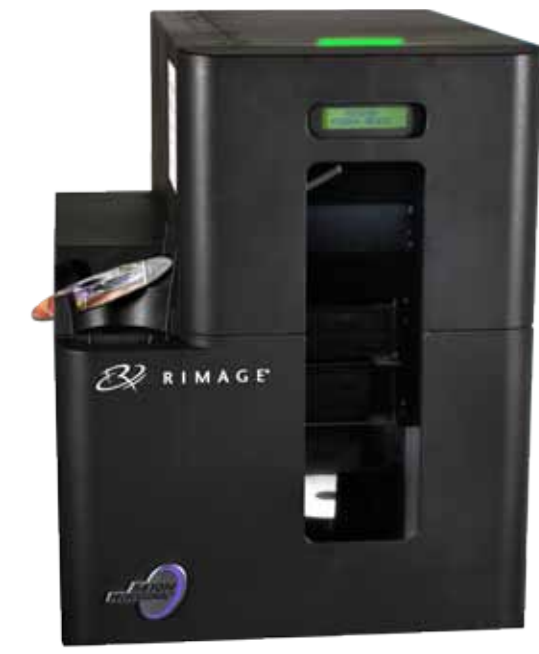

# Antes de comenzar:

Este documento describe cómo configurar su sistema Rimage Professional 5410N para utilizar con la versión 8.6 y superior del conjunto de software de Rimage. El sistema 5410N forma parte de la serie Rimage Professional de los sistemas de publicación de discos.

Las instrucciones de este documento están destinadas a personas familiarizadas con la configuración de hardware, la instalación de software y los sistemas operativos de Windows®. Si no comprende los procedimientos detallados en este documento, solicite ayuda a su técnico en computación.

Los documentos a los que hace referencia este procedimiento se encuentran en el disco de la Guía del usuario de Rimage Professional 3410 y 5410N que se incluye con su sistema. También están disponibles en línea en www.rimage.com/support. En el menú Support (Soporte) seleccione: Professional Series (Serie Professional) > Professional 5410N > ficha User Manuals (Manuales de usuario).

### ilmportante!

- Antes de comenzar, lea detenidamente todas las instrucciones de configuración.
- Guarde los materiales y las cajas de embalaje de su sistema Rimage.

### Notas:

- Los sistemas 5410N están compuestos por el autoloader 5410N, una impresora Everest<sup>™</sup> 400 integrada y un centro de control incorporado (equipo). El equipo incorporado ya tiene cargado todo el software de Rimage.
- Es posible que su producto no luzca exactamente como en la imagen.
- En todo este documento, el término "autoloader" se utiliza para hacer referencia al Rimage Professional 5410N. El término "impresora" hace referencia a la impresora integrada Everest 400. El término "sistema" hace referencia a la combinación del autoloader Professional 5410N y la impresora Everest 400.
- Además, este producto está diseñado para un sistema de distribución de energía de TI con un voltaje fase-fase de 120/230 V.
- A menos que se indique lo contrario, todas las instrucciones de navegación de Windows corresponden a rutas de Windows 7. Las rutas de navegación de otros sistemas operativos pueden presentar algunas diferencias.

# **Elementos necesarios:**

• Se requiere **un cable de red**. Debe haber una conexión de red para que el software funcione adecuadamente.

**jImportante!** Debe proporcionar un cable de red. No se incluye el cable de red con el sistema.

Se necesita un monitor, un ratón USB y teclado USB para el control de sistema local.

# Verificación de los contenidos del kit de accesorios

- El kit de accesorios incluye:
- Guía de configuración e instalación de Rimage Professional 5410N
  - (este documento) Garantía del producto Rimage
  - Cable de C/A
  - Dispositivo de seguridad DVI
  - Disco de la Guía del usuario de Rimage Professional 3410 y 5410N
  - Soporte del disco con disco del software de red, del conjunto de software
  - de Rimage o independiente, del conjunto de software Rimage y disco de
- recuperación.
- Instrucciones del disco de recuperación
- Disco de muestra

# **2** Preparación del autoloader

ilmportante! El sistema es pesado. Solicite ayuda al levantar el sistema.

a. Quite la etiqueta del contrato de software de la puerta delantera.

> ilmportante! Lea la etiqueta antes de quitarla. Al quitar la etiqueta, acepta los términos y condiciones expuestos en el acuerdo.

b. Extraiga la cinta y la espuma de embalaje de la parte superior y lateral del autoloader.

c. Abra la puerta delantera.

- Retire el **refuerzo plástico de** d. embalaje del soporte elevador.
- e. Retire el refuerzo plástico de embalaje de la bandeja de la impresora.
  - Retire la cinta adhesiva de la bandeja de la impresora.
  - ii. Baje la puerta de la impresora y gire el embalaje de plástico hacia la derecha para retirarlo.

Nota: tal vez deba doblar el refuerzo plástico de la bandeja de la impresora para retirarlo.

f. Cierre la puerta delantera

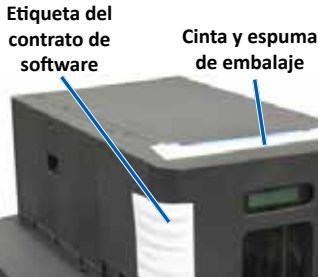

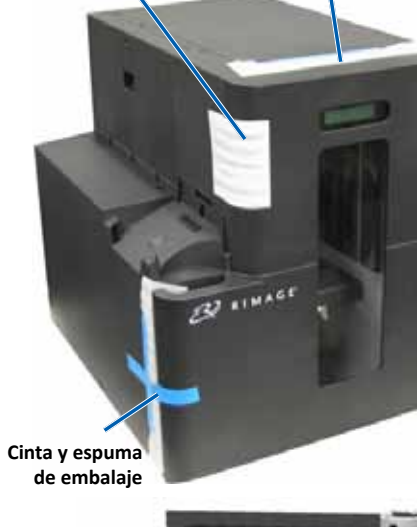

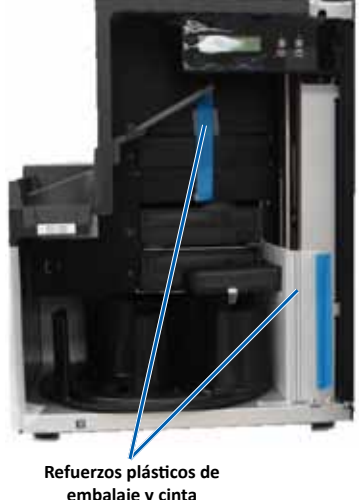

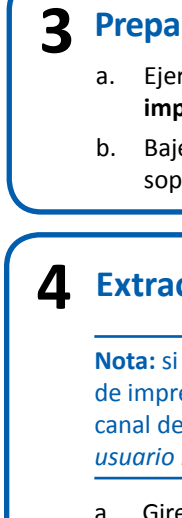

b.

Soporte de la cinta de impresión

> Seguro bloqueada)

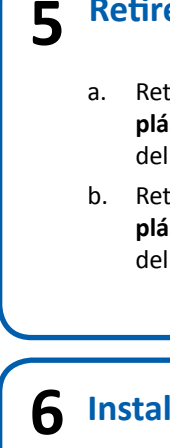

| u. | COI  |
|----|------|
|    | rec  |
|    | col  |
| b. | Col  |
| c. | Col  |
|    | en   |
|    | aju  |
| d. | Col  |
|    | el s |
|    | ori  |
|    | cor  |
| e. | Vue  |

# **3** Preparación de la impresora Everest 400

a. Ejerza presión sobre el seguro de la cubierta de la impresora.

b. Baje la cubierta de la impresora para exponer los soportes de la cinta.

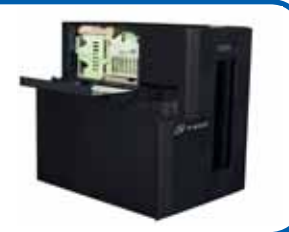

# **L** Extracción de los soportes de la cinta

Nota: si desea obtener instrucciones detalladas sobre la instalación de las cintas de impresión y de retransferencia, consulte los videos instructivos en nuestro canal de YouTube en www.youtube.com/user/RimageCorp o consulte la Guía del usuario Rimage Professional 3410 y 5410N

a. Gire el seguro central hacia la izquierda para desbloquearlo.

Tire del soporte de la cinta de impresión y del soporte de la cinta de retransferencia para quitarlo de la impresora.

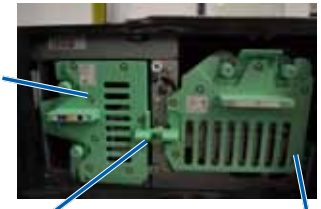

central (Posición

Soporte de la cinta de retransferencia

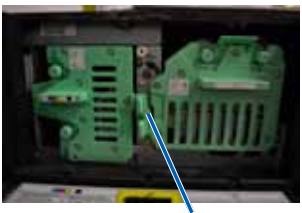

Seguro central (Posición desbloqueada)

# Retire el embalaje de la cinta de retransferencia

a. Retire la cinta y el refuerzo plástico de la parte delantera del soporte.

b. Retire la cinta y el embalaje plástico de la parte exterior del soporte.

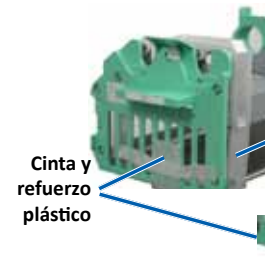

Cinta y embalaie plástico

# 6 Instalación de la cinta de retransferencia

a. Con el rodillo de suministro ubicado en el lado izquierdo, y el rodillo de cogida en el lado derecho, desenrolle algunas pulgadas de cinta y loque la cinta sobre una superficie limpia y plana.

- loque el soporte de la cinta de retransferencia sobre la cinta expuesta.
- logue el **rodillo de suministro** en el soporte con el extremo más largo el orificio y presiónelo para que Rodillo de iste correctamente.
- loque el rodillo de recogida en soporte con extremo largo en el ficio y presiónelo para que ajuste rrectamente.
- elva a colocar el soporte de la cinta de retransferencia en el autoloader.

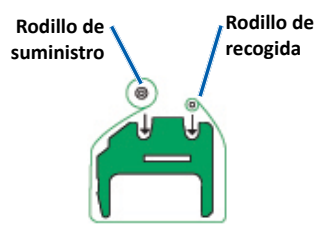

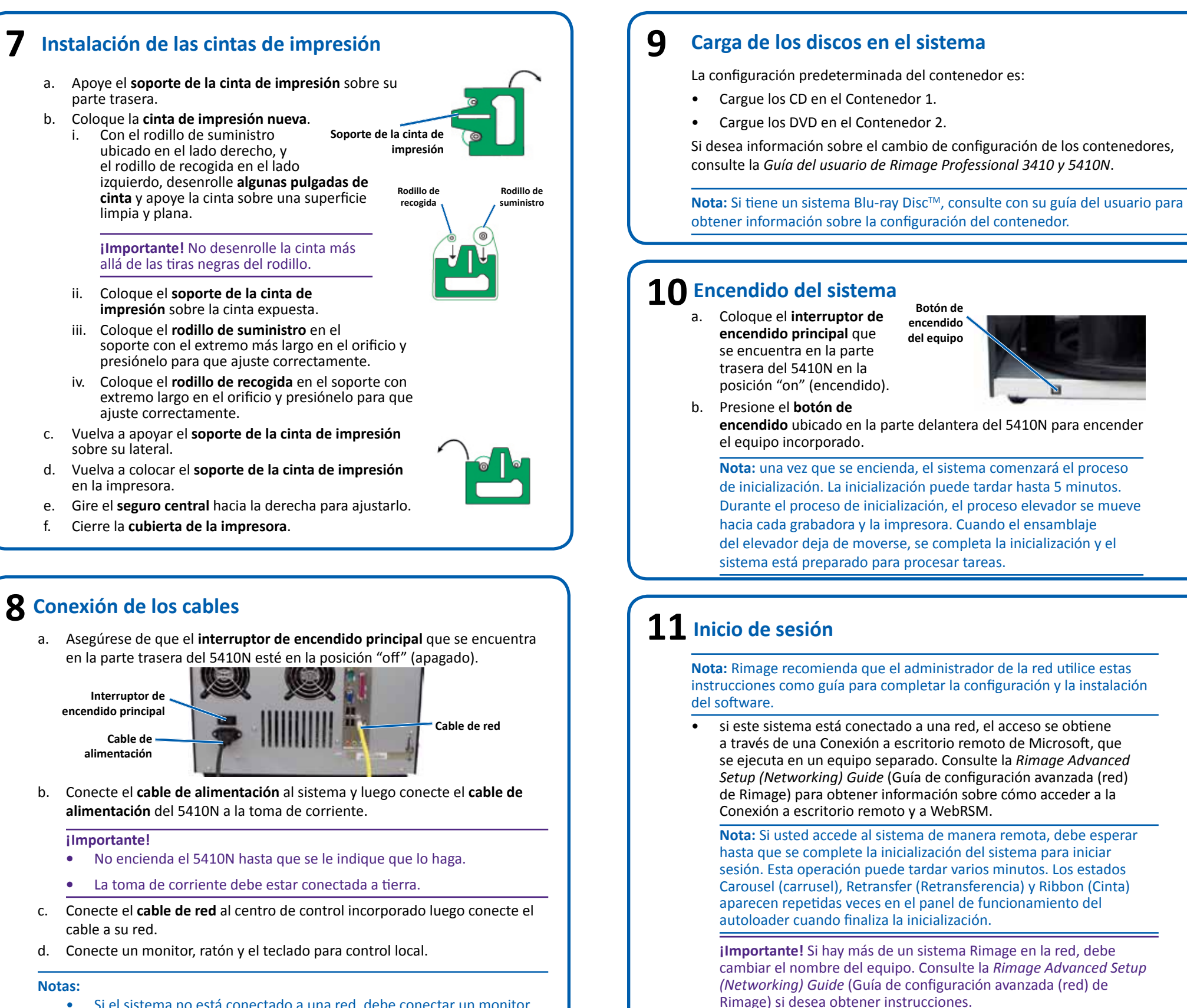

- Si el sistema no está conectado a una red, debe conectar un monitor, ratón y teclado en los puertos correspondientes de la parte trasera del 5410N
- Si es sistema se encuentra en una red, tal vez necesite conectar un monitor, ratón y teclado para realizar la conexión de red inicial. Luego se puede realizar una Conexión a escritorio remoto. Una vez que se estableció la conexión, se puede quitar el monitor, ratón y teclado.

la siguiente información:

Nombre de usuario: User

Windows 7/Windows Server 2008 R2:

Si conectó un monitor, teclado y ratón, inicie sesión en el 5410N con

Contraseña: password1! (distingue entre mayúsculas y minúsculas)

2002554 A

d.

b.

С.

d.

# Instalación del controlador de la impresora Everest 400

El controlador de la impresora Everest 400 se instala automáticamente.

Nota: si aparece el New Hardware Wizard (Asistente de nuevo hardware), siga las instrucciones para completar el Wizard (Asistente) e instalar el controlador de la impresora Everest 400.

# **13** Prueba y verificación

12

Utilice QuickDisc para ejecutar una prueba de 3 discos a fin de verificar si el sistema funciona correctamente.

Nota: ahora puede usar Rimage WebRSM para ajustar las configuraciones del sistema.

# **14** Registro del sistema Rimage

Registre su sistema Rimage para recibir cobertura de repuestos y mano de obra durante 1 año y soporte telefónico prioritario.

Puede obtener acceso al registro del producto y a la activación de la garantía en www.rimage.com/support/warranty-registration.

# **15** Más información

Estos documentos están disponibles en el disco de la Guía del usuario de Rimage Professional 3410 y 5410N que se entrega con su autoloader:

- *Guía del usuario de Rimage Professional 3410 y 5410N*
- Rimage Advanced Setup (Networking) Guide (Guía de configuración avanzada (red) de Rimage)
- Instrucciones para la prueba de diagnóstico

Para obtener acceso a estos documentos, debe colocar el disco de la guía del usuario en la unidad de disco de un equipo.

Nota: si el menú de la guía del usuario no aparece automáticamente, busque el archivo **Home.htm** en el disco de software.

Para obtener información acerca del envío de órdenes al 5410N a través de una red, o para ver la información más reciente sobre acceso remoto, consulte la Rimage Advanced Setup (Networking) Guide (Guía de configuración avanzada (red) de Rimage).

Si desea obtener información sobre el funcionamiento y el mantenimiento del 5410N, consulte la Guía del usuario de Rimage 3410 y 5410N.

• Si desea obtener más información sobre el producto y el soporte, visite www.rimage.com/support.

# Rimage<sup>®</sup> Professional 5410N セットアップおよ びインストール ガイド

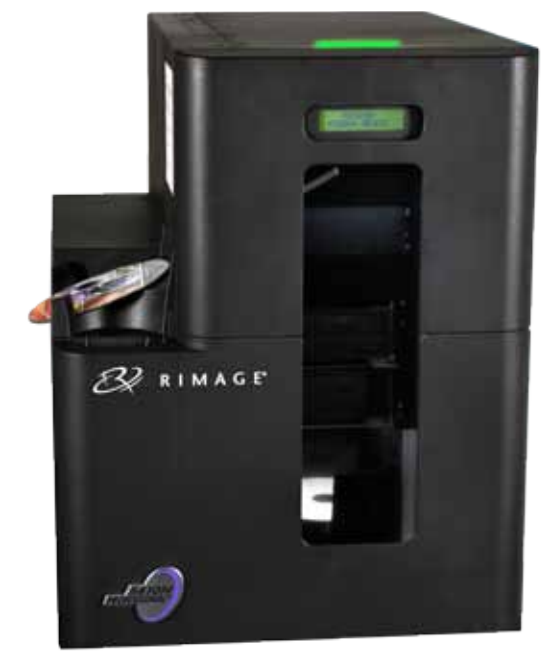

# はじめる前に

本文書では、Rimage Professional 5410N システムをセットアップして、Rimage Software Suite バージョン 8.6 以降を実行する方法について説明します。5410N は、Disc Publishing systemsの Rimage Professional シリーズの一部です。

本書は、機器のセットアップやソフトウェアのインストール、Windows®オペレーテ ィングシステムを理解している方を対象にしています。本ガイドに記載されている 手順がよくわからない場合は、コンピュータ技術者に問い合わせてください。 本書の参照文献は、製品に同梱されている Rimage Professional 3410/5410N ユーザー ガイド ディスクから入手できるほか、オンライン (www.rimage.com/ support) からも入手できます。[Support (サポート)] メニューから、[Professional シリーズ]> [Professional 5410N]> [ユーザーマニュアル] タブの順に選択します。

# 重要!

- 始める前にセットアップ取扱説明書のすべての内容に目を通してください。
- Rimage システムの梱包箱と内部梱包材はすべて保管しておいてください。

# 注記:

- 5410N システムは、5410N オートローダと Everest<sup>™</sup> 400 プリンタ、内蔵コント ロール センター (PC) で構成されています。Rimage ソフトウェアはすべて、内 蔵 PC に事前にインストールされています。
- ご使用のシステムの概観は図に示されているものと異なる場合があります。
- 文中の「オートローダ」という用語は Rimage Professional 5410N を、「プリン タ」は統合 Everest 400 プリンタを指します。「システム」は Professional 5410N オートローダと Everest 400 プリンタの組み合わせを指します。
- また、本製品は相間電圧 120/230V の IT 配電システム用に設計されていま す。
- 特に明記のない限り、Windowsのナビゲーションの説明はWindows7のパ スを示しています。その他のオペレーティングシステムでは多少異なる場合が あります。

# 必要なアイテム

• ネットワークケーブルが必要です。正常に動作するには、ソフトウェアの ネットワーク接続が必要です。

重要!ネットワークケーブルはお客様自身で用意していただく必要があり ます。ネットワークケーブルは本システムに含まれていません。

• ローカルのシステム制御には、モニター、USB マウス、および USB キー ボードが必要です。

# アクセサリキットの内容の確認

アクセサリキットの内容:

- Rimage Professional 5410N セットアップおよびインストール ガイド (本書)
- Rimage 製品保証規定
- A/C ゴード
- DVIドングル
- Rimage Professional 3410/5410N ユーザー ガイド ディスク
- Rimage Software Suite—Standalone または Rimage Software Suite— Network ソフトウェア ディスクとリカバリ ディスクが入ったディスク ホルダ
- リカバリ ディスクの説明書 サンプル ディスク

# 2 オートローダの準備

**重要!**本システムは重量物です。シス テムを持ち上げる場合は助けを求 めてください。

a. 前面ドアからソフトウェア使用契約の ラベルをはがします。

> 重要!ラベルはお読みの上ではがし てください。ラベルをはがした時点 で契約書の利用規約に同意したこと になります。

- b. オートローダに巻かれた**テープ**と梱 包材をすべて取り除きます。
- c. 前面ドアを開きます。
- d. リフト アームからプラスチック製の 留め具を取り外します。
- e. プリンタトレイからプラスチック製の留め **県**を取り外します。
  - プリンタトレイからテープを外しま i. す。
  - ii. プリンタのドアを降ろし、プラスチック 製の留め具を時計回りに回して取り外 します。

注記:プリンタトレイのプラスチック 製の留め具は、取り外す際に多少曲げ なければならないことがあります。

f. 前面ドアを閉めます。

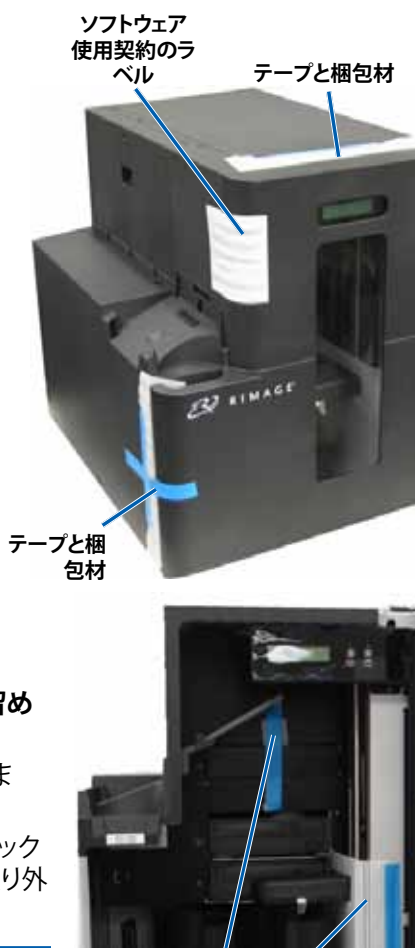

-

プラスチック製の

留め具とテープ

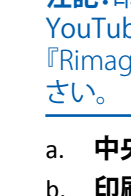

印刷リボン キ ャリヤ

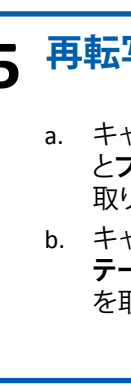

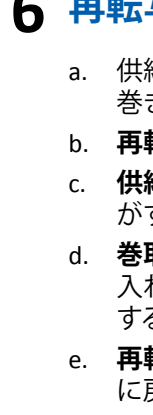

# 3 Everest 400 プリンタの準備

a. **プリンタのカバー ラッチ**を引き上げます。 b. リボン キャリヤが見えるようにプリンタのカ バーを下げます。

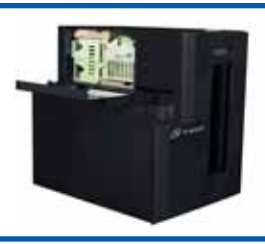

# 4 リボンキャリヤの取り外し

注記:印刷および再転写リボンの取り付け手順の詳細については、当社の YouTube チャンネル (www.youtube.com/user/RimageCorp) または 『Rimage Professional 3410 および 5410N ユーザーガイド』を参照してくだ

中央ラッチを反時計回りに回してロックを解除します。

印刷リボンキャリアと再転写リボンキャリアを引き出し、プリンターから取 り外します。

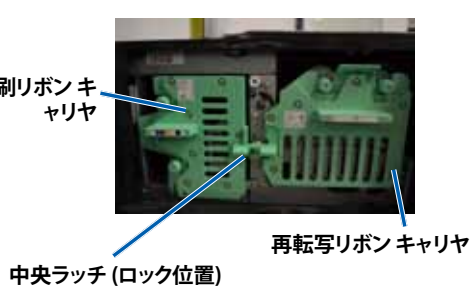

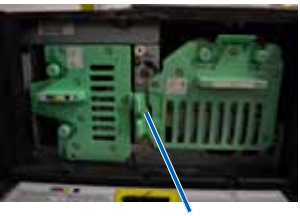

中央ラッチ (非ロック位置)

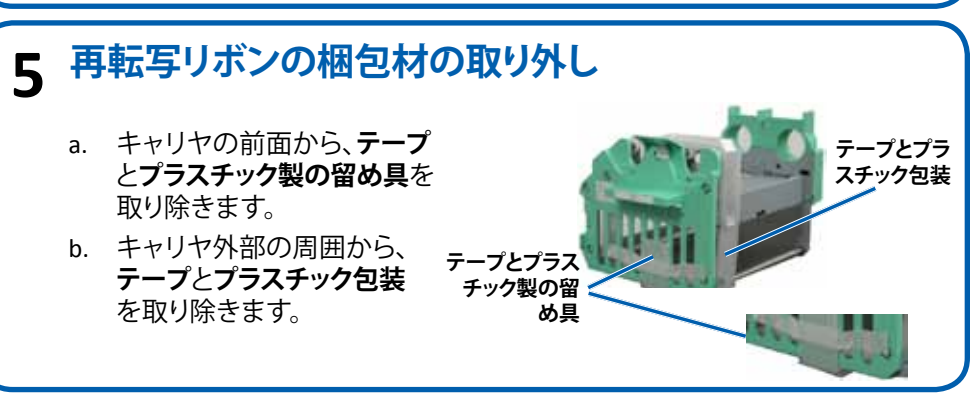

# 6 再転写リボンの取り付け

a. 供給ロールを左側に、巻き取りロールを右側にして、リボンを数インチ 巻き戻し、リボンを清潔で平らな面上に置きます。

b. **再転写リボンキャリヤ**を露出したリボンの上に置きます。

c. 供給ロールを、大きい方の端を穴に入れてキャリアに置き、カチッと音 がするまで押し込みます。

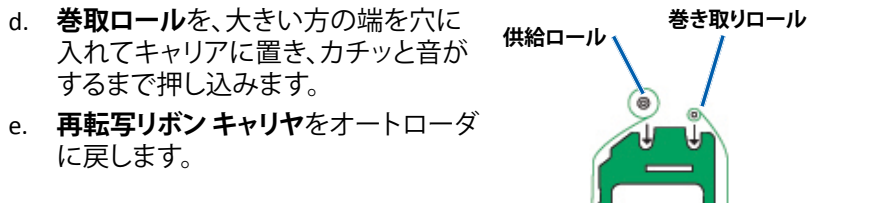

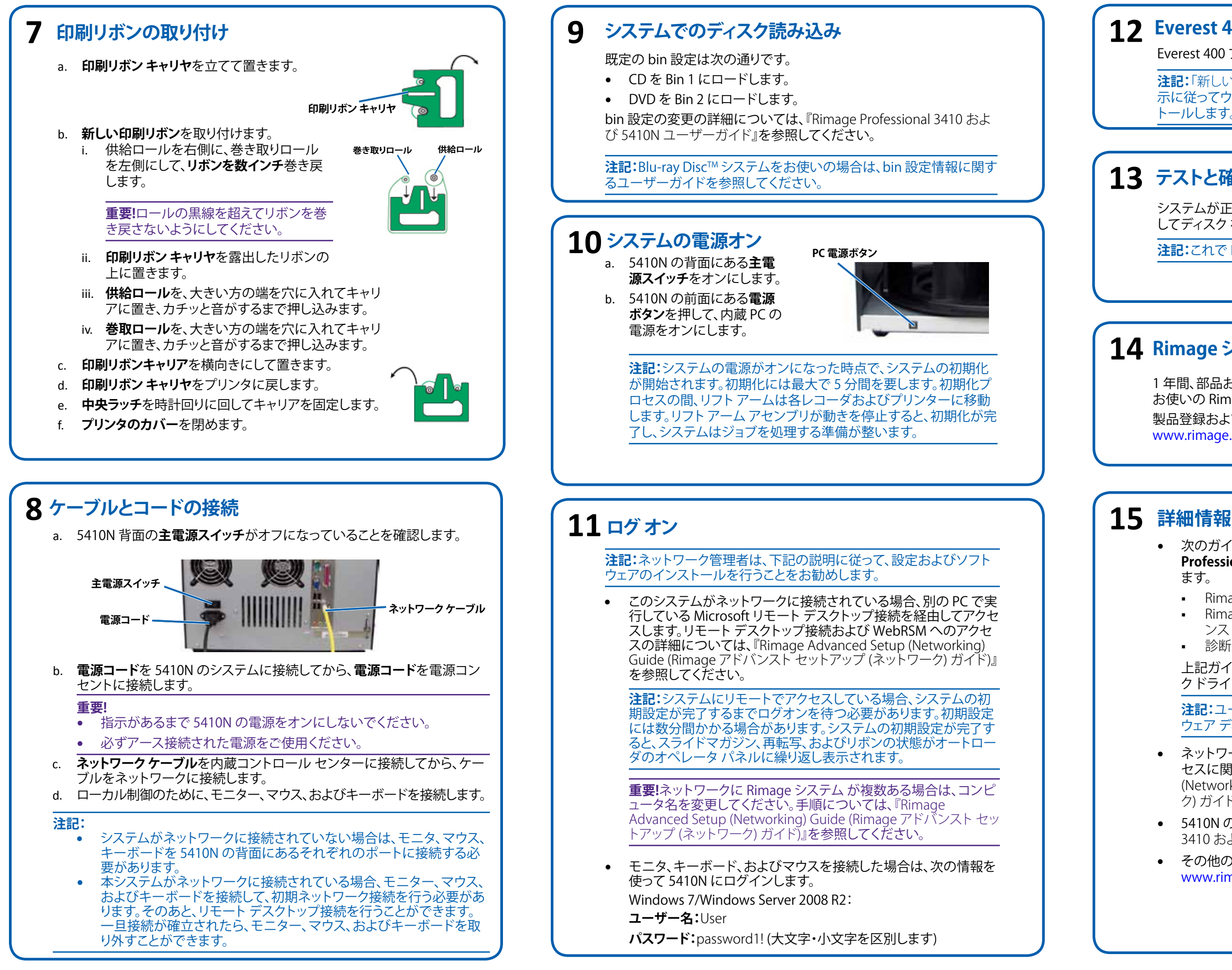

# **12** Everest 400 プリンタ ドライバのインストール

Everest 400 プリンタ ドライバは自動的にインストールされます。

注記:「新しいハードウェアの検出ウィザード」が表示された場合は、指 示に従ってウィザードを完了し Everest 400 プリンタ ドライバをインス トールします。

# 13 テストと確認

システムが正常に動作していることを確認するために、QuickDisc を使用 してディスクを3枚作成するテストジョブを実行します。

注記:これで Rimage WebRSM を使ってシステム設定を調整できます。

# 14 Rimage システムの登録

1年間、部品およびサービスの提供と優先電話サポートを受けるために、 お使いの Rimage システムを登録してください。

製品登録および保証手続きは、

www.rimage.com/support/warranty-registration で行えます。

• 次のガイドは、オートローダに同梱されている『Rimage Professional 3410/5410N ユーザーガイドディスク』に含まれてい ます。

- Rimage Professional 3410 および 5410N ユーザー ガイド
- Rimage Advanced Setup (Networking) Guide (Rimage アドバ ンスト セットアップ (ネットワーク) ガイド)
- 診断テストガイド

上記ガイドを閲覧するには、ユーザーガイドディスクを PC のディス クドライブに挿入してください。

注記:ユーザーガイドのメニューが自動表示されない場合は、ソフト ウェア ディスク上の Home.htm ファイルを開いてください。

 ネットワーク経由の 5410N へのオーダー送信、またはリモート アク セスに関する最新情報を確認するには、『Rimage Advanced Setup (Networking) Guide (Rimage アドバンスト セットアップ (ネットワー ク) ガイド)』を参照してください。

• 5410Nの操作およびメンテナンスの詳細については、『Rimage 3410 および 5410N ユーザー ガイド』を参照してください。

 その他のサポートおよび製品情報については、 www.rimage.com/supportをご覧ください。

# m 2 Guida per l'installazione e la configurazione di **Rimage<sup>®</sup> Professional 5410N**

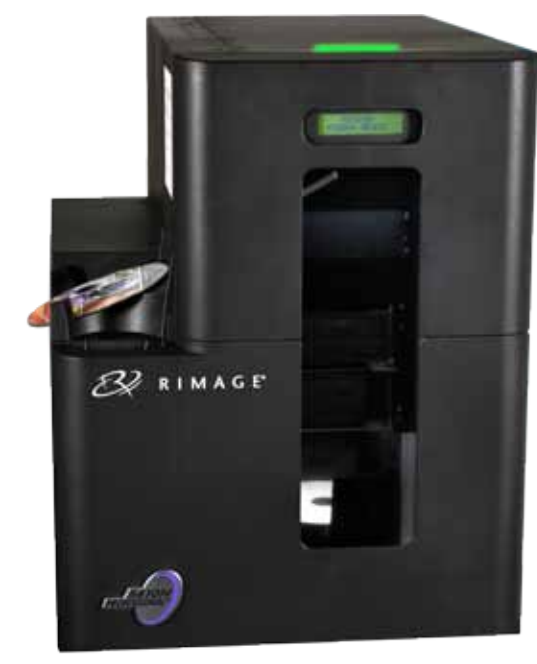

# Prima di iniziare:

Nel presente documento sono descritte le modalità di configurazione del sistema Rimage Professional 5410N da eseguire con Rimage Software Suite versione 8.6 e successive. Il 5410N fa parte della serie Rimage Professional dei sistemi di disc publishing.

Le istruzioni contenute nel presente documento sono destinate a persone che hanno familiarità con le procedure di configurazione hardware, installazione software e con i sistemi operativi Windows<sup>®</sup>. Se non si ha dimestichezza con le procedure descritte nel presente documento, rivolgersi a un esperto informatico per assistenza.

I documenti a cui si fa riferimento nella presente procedura si trovano sul disco della guida per l'utente di Rimage Professional 3410/5410N fornito con il sistema e sono inoltre disponibili online all'indirizzo www.rimage.com/support. Dal menu Support (Supporto) selezionare: Professional Series (Serie Professional) > Professional 5410N > User Manuals (Manuali per l'utente).

### Importante:

- Leggere attentamente tutte le istruzioni di configurazione prima di cominciare.
- Conservare le scatole e i materiali di imballaggio del sistema Rimage.

### Note:

- Il sistema 5410N è costituito dall'autoloader 5410N, da una stampante Everest<sup>™</sup> 400 integrata da un control center incorporato (PC). Tutto il software Rimage è già caricato sul PC incorporato.
- Il prodotto può risultare lievemente differente da quello raffigurato.
- Nel presente documento, il termine "autoloader" indica il sistema Rimage Professional 5410N. Il termine "stampante" indica la stampante Everest 400 integrata. Il termine "sistema" indica la combinazione autoloader Professional 5410N e stampante Everest 400.
- Questo prodotto è inoltre messo a punto per un sistema di distribuzione dell'alimentazione IT con tensione da fase a fase di 120/230V.
- Salvo diversa indicazione, tutte le affermazioni relative ai percorsi di navigazione di Windows si intendono in riferimento ai percorsi di Windows 7. I percorsi di navigazione per altri sistemi operativi potrebbero essere leggermente diversi.

# **Componenti necessari:**

• È necessario un cavo di rete. Per un corretto funzionamento del software, è necessaria una connessione di rete.

Importante: è necessario procurarsi un cavo di rete in guanto non viene fornito in dotazione al sistema.

Per il controllo del sistema locale sono necessari un monitor, un mouse USB e una tastiera USB.

# Verificare il contenuto del kit di accessori

Il kit di accessori contiene:

- Guida per l'installazione e la configurazione di Rimage Professional 5410N . (il presente documento)
- Garanzia prodotto Rimage /Garanzia
- Cavo CA
- Dongle DVI
- Disco della Guida per l'utente Rimage 3410/5410N Professional
- Supporto per dischi con disco del software Standalone o Network della Rimage Software Suite e disco di ripristino
- Istruzioni del disco di ripristino
- Disco campione

# **2** Preparare l'autoloader

Importante: il sistema è pesante. Richiedere l'aiuto di un'altra persona per sollevarlo.

Rimuovere l'etichetta della licenza a. software dallo sportello anteriore.

> **Importante:** leggere l'etichetta prima di rimuoverla. Rimuovendo l'etichetta si accettano i termini e condizioni stabiliti nell'accordo.

- b. Rimuovere il nastro e la schiuma per l'imballaggio dalla parte superiore e laterale dell'autoloader. Nastro e schiuma
- Aprire lo sportello anteriore. с.
- Rimuovere il sostegno di imballaggio in d. plastica dal braccio di sollevamento.
- e. Rimuovere il sostegno di imballaggio in plastica dal vassoio della stampante.
  - Rimuovere il nastro adesivo dal vassoio della stampante.
  - Abbassare lo sportello della stampante ii. e ruotare il sostegno di imballaggio in plastica in senso orario per rimuoverlo.

**Nota**: per rimuovere il sostegno in plastica potrebbe essere necessario piegarlo leggermente nel vassoio della stampante.

Chiudere lo sportello anteriore.

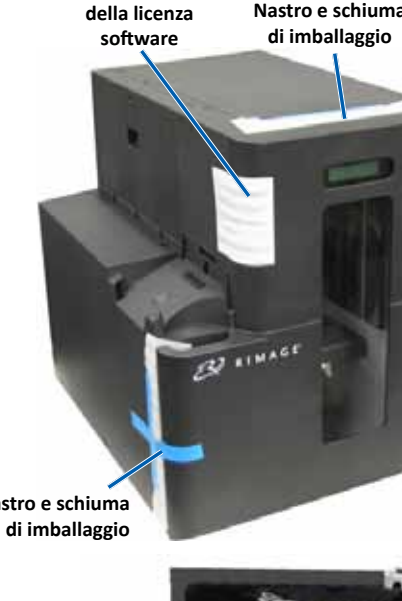

Nastro e schiuma

Etichetta

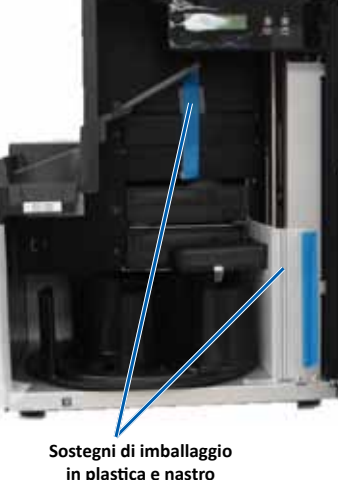

b. Abbassare il coperchio della stampante per esporre i supporti del nastro.

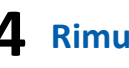

# e 5410N.

а. Ruotare il fermo centrale in senso antiorario per sbloccarlo. b. Tirare il supporto del nastro di stampa e il supporto del nastro di ritrasferimento per rimuoverli dalla stampante.

Supporto del nastro di stampa

# b.

# **3** Preparare la stampante Everest 400

a. Tirare verso l'alto il fermo del coperchio della stampante.

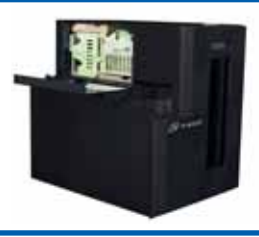

# **4** Rimuovere i supporti del nastro

Nota: per informazioni più dettagliate relative all'installazione dei nastri di stampa e di ritrasferimento, visitare il canale YouTube di Rimage all'indirizzo www.youtube.com/user/RimageCorp per scaricare video tutorial o fare riferimento al documento Guida per l'utente di Rimage Professional 3410

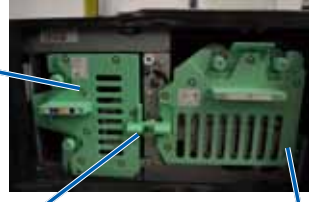

Fermo centrale (posizione di blocco)

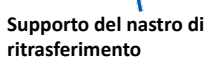

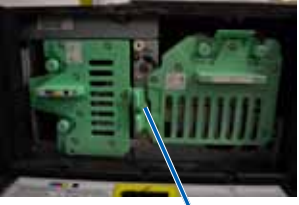

Fermo centrale (posizione di sblocco)

Nastro

in plastica

imballaggio

# **5** Rimuovere l'imballaggio del nastro di ritrasferimento

a. Rimuovere il nastro e il supporto in plastica dalla parte anteriore del supporto.

> Rimuovere il nastro e l'imballaggio in plastica dalla parte esterna del supporto.

Nastro e sostegno in plastica

# **6** Installare il nastro di ritrasferimento

a. Con il rullo di alimentazione a sinistra e quello di avvolgimento a destra, srotolare alcuni centimetri di nastro e stenderlo su una superficie pulita e piana.

- b. Sistemare il supporto del nastro di ritrasferimento sul nastro esposto.
- c. Sistemare il rullo di alimentazione sul supporto inserendo l'estremità larga nel foro e spingere per farlo scattare in posizione.
- d. Sistemare il rullo di avvolgimento sul supporto inserendo l'estremità larga nel foro e spingere per farlo scattare in posizione.
- e. Riportare il supporto del nastro di ritrasferimento sull'autoloader.

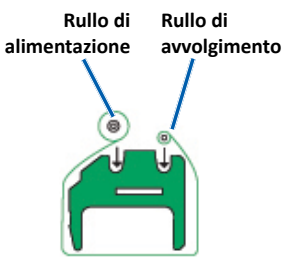

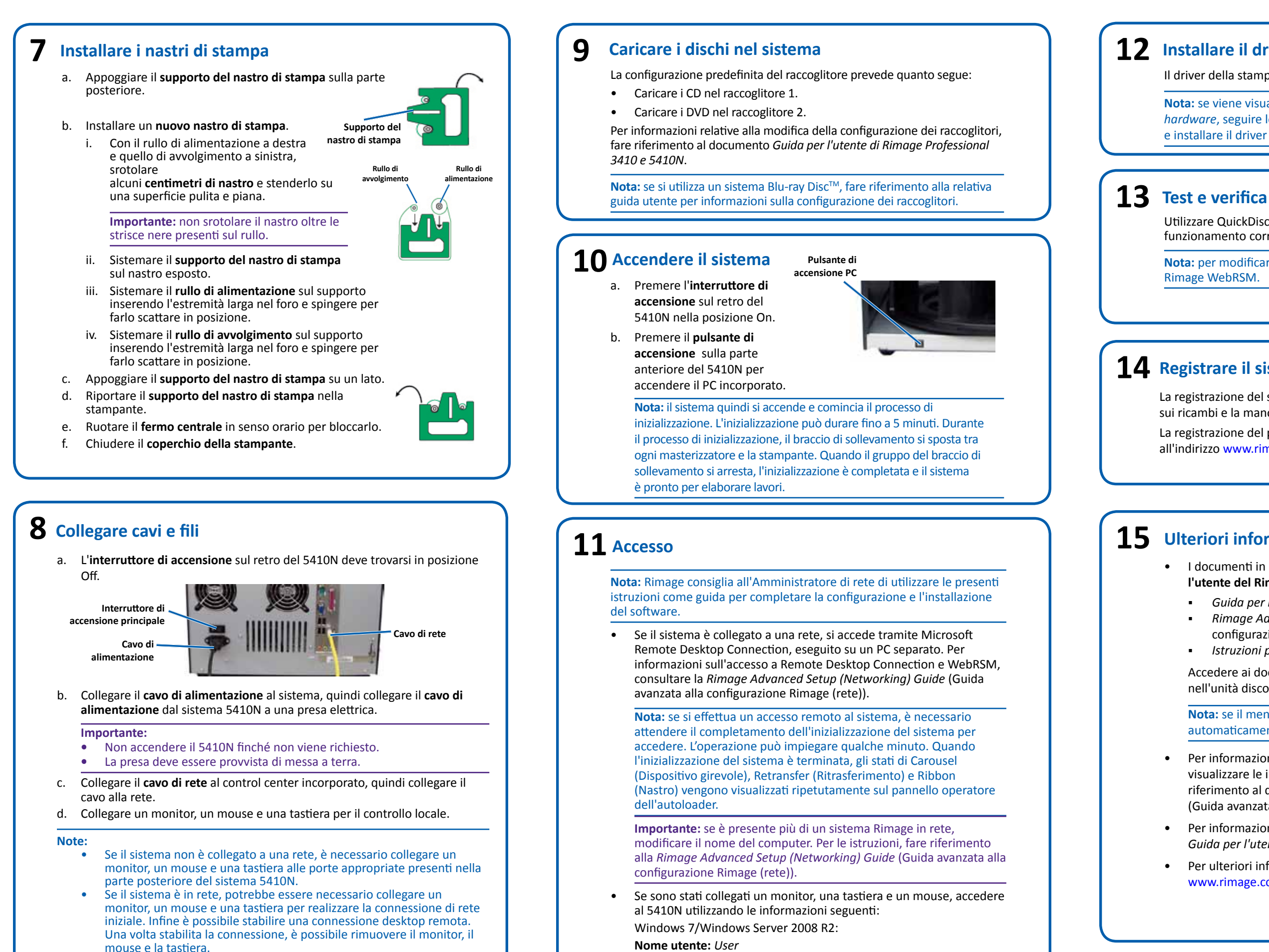

Copyright © 2012 Rimage

Password: password1! (maiuscole e minuscole)

# **12** Installare il driver della stampante Everest 400

Il driver della stampante Everest 400 si installa automaticamente.

**Nota:** se viene visualizzata la finestra *Installazione guidata nuovo* hardware, seguire le istruzioni per completare la procedura guidata e installare il driver della stampante Everest 400.

Utilizzare QuickDisc per eseguire un lavoro di prova a 3 dischi per verificare il funzionamento corretto del sistema.

**Nota:** per modificare le impostazioni del sistema, è ora possibile utilizzare Rimage WebRSM.

# **14** Registrare il sistema Rimage

La registrazione del sistema Rimage consente di ottenere 1 anno di garanzia sui ricambi e la manodopera e assistenza telefonica prioritaria.

La registrazione del prodotto e l'attivazione della garanzia sono disponibili all'indirizzo www.rimage.com/support/warranty-registration.

# **15** Ulteriori informazioni

• I documenti in questione sono disponibili sul disco della Guida per l'utente del Rimage Professional 3410/5410N fornito con l'autoloader:

- Guida per l'utente Rimage 3410 e 5410N Professional .
- Rimage Advanced Setup (Networking) Guide (Guida avanzata alla configurazione Rimage (rete))
- Istruzioni per Test diagnostici

Accedere ai documenti inserendo il disco della guida per l'utente nell'unità disco del PC.

Nota: se il menu della guida per l'utente non viene visualizzato automaticamente, selezionare il file Home.htm sul disco del software.

Per informazioni relative all'invio di ordini al 5410N in rete, oppure per visualizzare le informazioni più aggiornate sull'accesso remoto, fare riferimento al documento Rimage Advanced Setup (Networking) Guide (Guida avanzata alla configurazione Rimage (rete)).

Per informazioni sull'uso e la manutenzione del 5410N. consultare la Guida per l'utente di Rimage 3410 e 5410N.

• Per ulteriori informazioni sul prodotto e l'assistenza tecnica, visitare www.rimage.com/support.

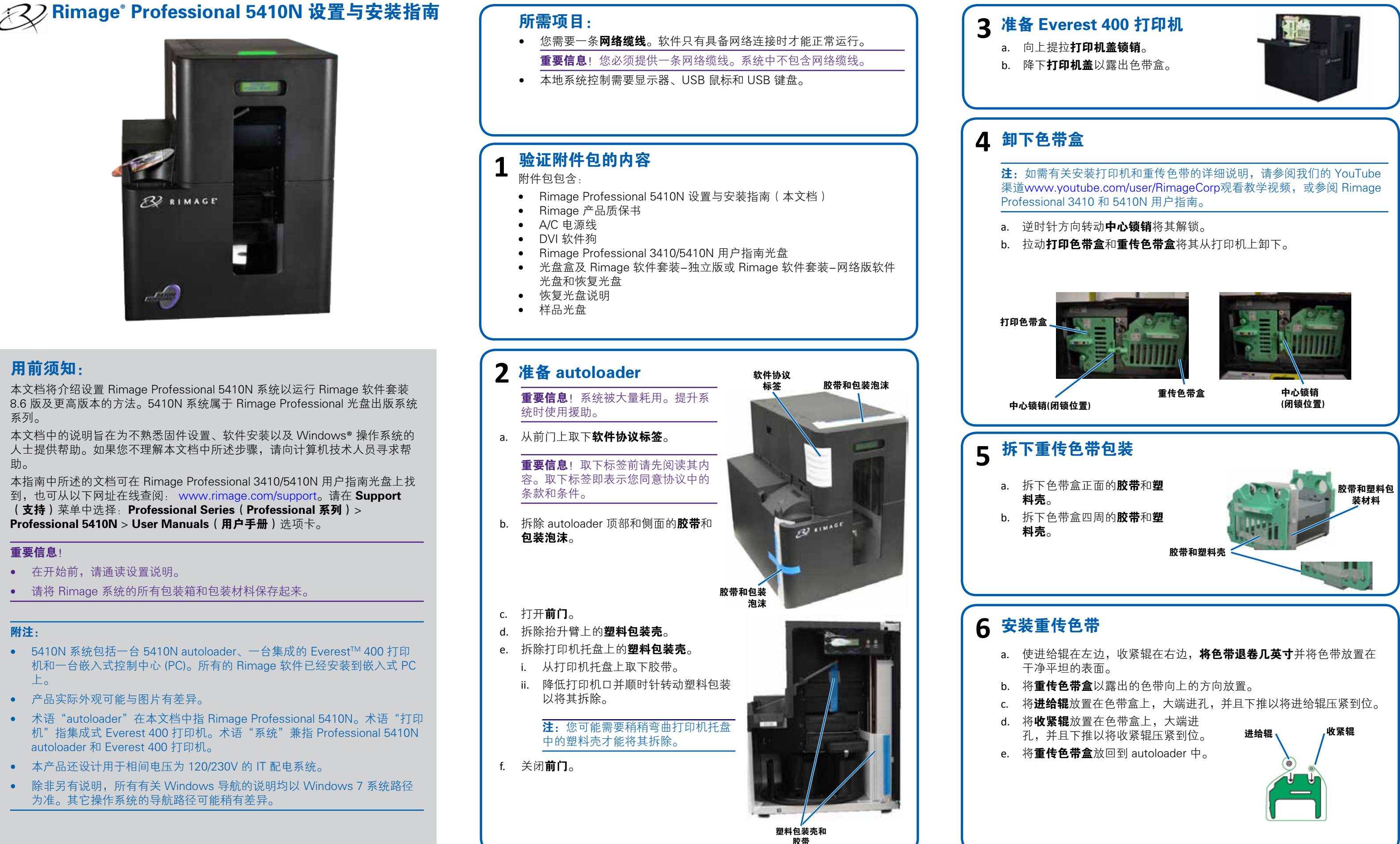

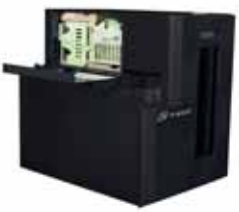

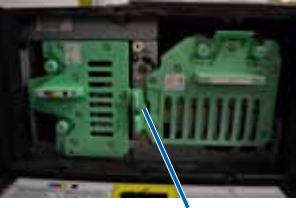

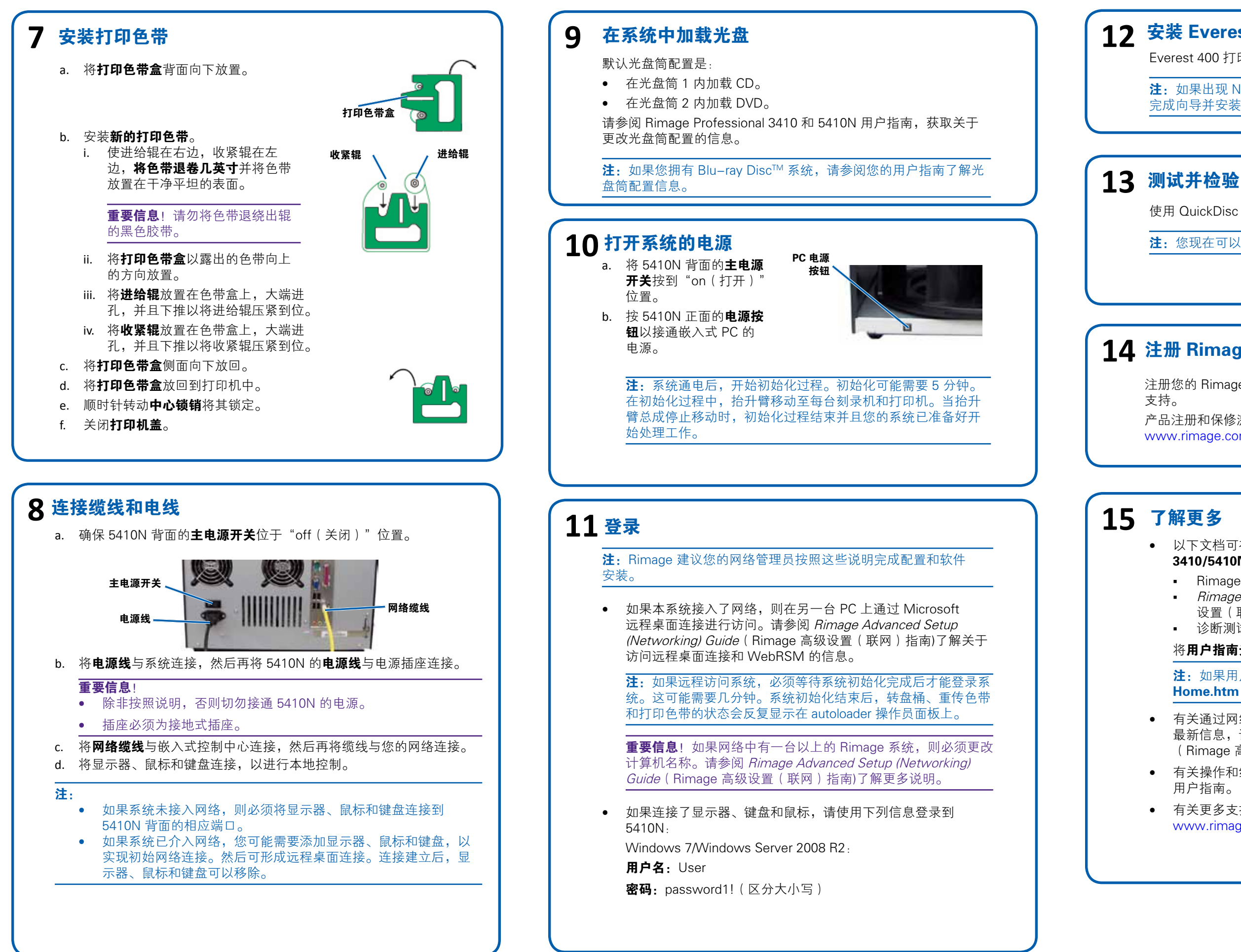

# 安装 Everest 400 打印机驱动程序

Everest 400 打印机驱动程序会自动安装。

**注**: 如果出现 New Hardware Wizard (新硬件向导),请按照提示 完成向导并安装 Everest 400 打印机驱动程序。

使用 QuickDisc 运行 3 光盘测试作业以检验系统是否工作正常。

注: 您现在可以使用 Rimage WebRSM 调整系统设置。

# 14 注册 Rimage 系统

注册您的 Rimage 系统,以获得承保 1 年的零件和人工服务及优先电话

产品注册和保修激活请访问

www.rimage.com/support/warranty-registration

• 以下文档可在 autoloader 随附的 **Rimage Professional** 3410/5410N 用户指南光盘上找到:

- Rimage Professional 3410 和 5410N 用户指南
- *Rimage Advanced Setup (Networking) Guide* (Rimage 高级 设置(联网)指南)
- 诊断测试说明

将用户指南光盘放入 PC 的光盘驱动器中以访问这些文档。

**注**:如果用户指南菜单未自动显示,请浏览到软件光盘上的 Home.htm 文件。

• 有关通过网络向 5410N 提交指令,或者若要查看关于远程访问的 最新信息,请参阅 Rimage Advanced Setup (Networking) Guide (Rimage 高级设置(联网)指南)。

• 有关操作和维护 5410N 的信息,请参阅 Rimage 3410 和 5410N 用户指南。

• 有关更多支持和产品信息,请访问 www.rimage.com/supporto